# MANUAL DE INSTRUÇÕES DVR-HM

4 /8/ CANAIS

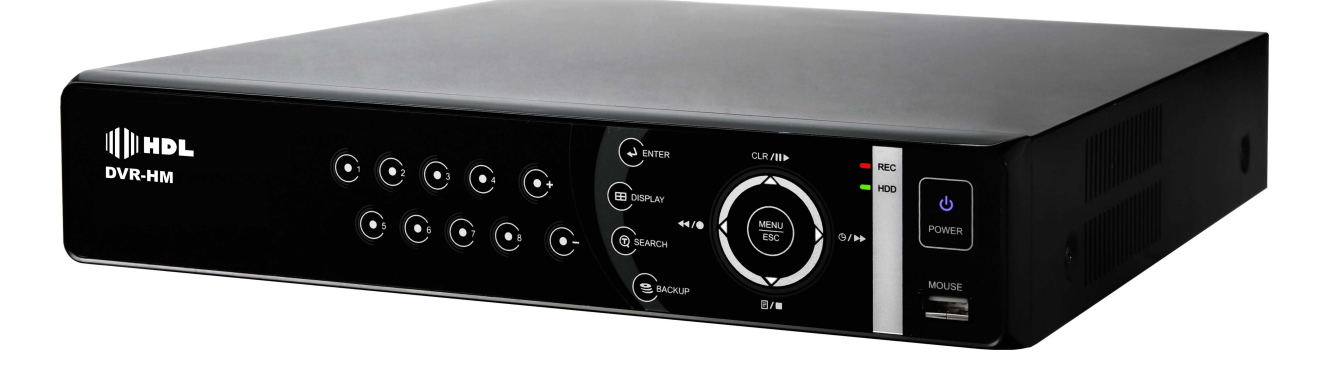

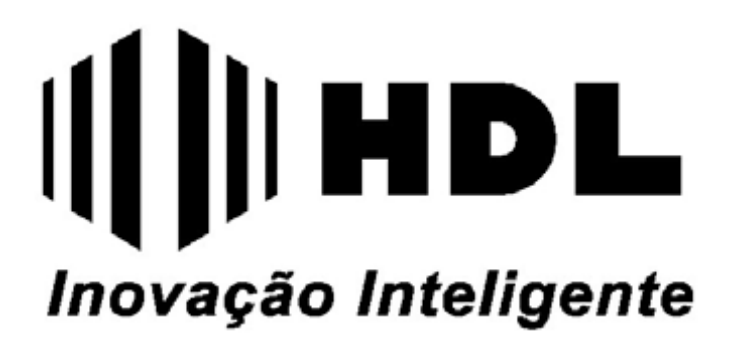

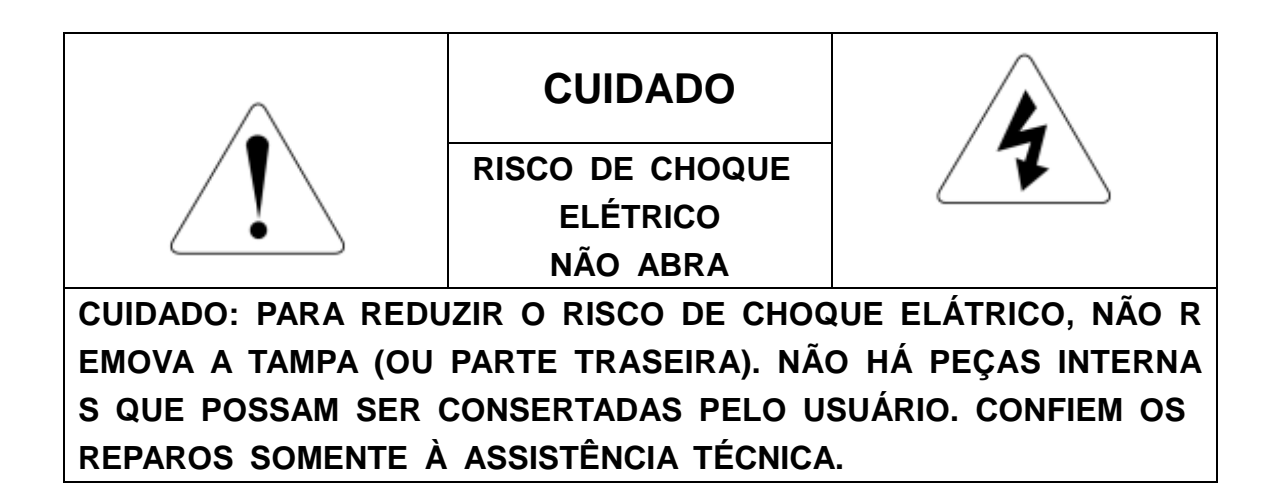

## EXPLICAÇÃO DOS SÍMBOLOS GRÁFICOS

| ! | Este símbolo se destina a alertar o usuário sobre a pr<br>esença de instruções importantes de operação e manut<br>enção (reparos) no Manual que acompanha a unidade.                                                                          |
|---|----------------------------------------------------------------------------------------------------|
| 4 | Este símbolo se destina a alertar o usuário sobre a pr<br>esença de "tensão perigosa" não isolada dentro da cai<br>xa de proteção da unidade que pode ser de magnitud<br>suficiente para constituir um risco de choque elétrico a<br>pessoas. |

# AVISOS E ADVERTÊNCIAS IMPORTANTES SOBRE SEGURANÇA

| 1. Leia o Manual do Proprietário                    | Autorizada.                                      |
|-----------------------------------------------------|--------------------------------------------------|
| Todas as instruções de segurança e operação deve    | 9. Danos que Requerem Reparos                    |
| m ser lidas antes que a unidade seja operada.       | Desconecte esta unidade da tomada confie os repa |
| 2. Siga as Instruções                               | ros à Assistência Técnica Autorizada.            |
| Todas as instruções de operação e uso.              | 10. Água e Umidade                               |
| 3. Alimentação                                      | Não instale esta unidade perto da água.          |
| Esta unidade deve ser operada somente utilizando    | 11. Conexões                                     |
| a alimentação indicado na etiqueta.                 | Não utilize conexões não recomendadas. Ex.:      |
| Se você não estiver seguro sobre o tipo de fonte    | Quando o cabo ou o plugue de força estiver       |
| de alimentação da sua residência ou escritório, con | danificado.                                      |
| sulte um eletricista.                               | 12. Verificação de Segurança                     |
| 4. Proteção do Cabo de Força                        | Após a conclusão de quaisquer serviços ou re     |
| Os cabos de força devem ser estendidos de forma     | paros a esta unidade, solicite que o técnico re  |
| que não possam ser pisoteados ou danificados po     | alize as verificações para determinar se a unid  |
| r itens colocados sobre ou de encontro a eles.      | ade esta em pleno funcionamento.                 |
| 5. Limpeza                                          | 13. Peças de Substituição                        |
| Desconecte esta unidade da tomada de força da li    | Quando for necessário substituir peças,          |
| mpeza. Não utilize limpadores líquidos ou sprays.   | Entre em contato com a assistência técnica au    |
| Utilize um pano úmido para a limpeza.               | torizada ou a fábrica.                           |
| 6. Sobrecarga                                       | 14. Ventilação                                   |
| Não sobrecarregue tomadas e cabos de extensão j     | Slots e aberturas no gabinete são para ventila   |
| á que isto pode resultar em risco de fogo ou choq   | ção e para assegurar uma operação confiável      |
| ue elétrico.                                        | da unidade e para protegê-la contra o superaq    |
| 7. Entrada de Objetos e Líquidos                    | uecimento. Estas aberturas não devem ser blo     |
| Nunca insira objetos de qualquer tipo nesta unidad  | queadas ou cobertas.                             |
| e através das aberturas de ventilação, já que eles  | Esta unidade não deve ser posicionada próxim     |
| podem tocar pontos de tensão perigosa ou provoca    | a ou sobre um radiador ou registro de calor.     |
| r curto-circuito podendo resultar em identificação. |                                                  |
| 8. Reparos                                          |                                                  |
| Não tente consertar esta unidade já que a abertura  |                                                  |
| ou a remoção das tampas pode causar exposição       |                                                  |
| a tensão perigosa ou outros perigos. Confie todos   |                                                  |
| os reparos somente à Assistência Técnica            |                                                  |

| 1.CONTEÚDO                         | 5  |
|------------------------------------|----|
| 2.INSTALAÇÃO DO HD                 | 6  |
| 3.CONTROLES                        | 7  |
| 3.1. PAINEL FRONTAL                | 7  |
| 3.2. CONEXÕES PAINEL TRASEIRO      | 10 |
| 3.3. CONTROLE REMOTO               | 11 |
| 3.4.TECLADO VIRTUAL                | 12 |
| 4.INSTALAÇÃO & CONEXÕES            | 13 |
| 4.1. Diagrama de Conexões          | 13 |
| 5.CONFIGURAÇÃO RÁPIDA              | 14 |
| 5.1. TEMPO (Data/Hora)             | 15 |
| 5.2. GRAVAÇÃO                      | 16 |
| 5.3. AVANÇADO                      | 17 |
| 6.MODO VISUALIZAÇÃO (AO VIVO)      | 18 |
| 6.1. INFORMAÇÕES DISPLAY           | 18 |
| 6.2. Display Divisões e Seqüencial | 19 |
| 6.2.1. Display Tela Cheia          | 19 |
| 6.2.2. Multi divisões e Seqüencial | 19 |
| 6.2.3. Display Câmera Disposição   | 19 |
| 6.3. Zoom                          | 20 |
| 6.4. Saída Spot                    | 21 |
| 7.OPERAÇÃO                         | 22 |
| 7.1. MENU PRINCIPAL                | 22 |
| 7.2. Display                       | 23 |
| 7.2.1. Configuração Display        | 23 |
| 7.2.2. Configuração Seqüência      | 24 |
| 7.3. CÂMERA                        | 25 |
| 7.4. MOVIMENTO                     | 27 |
| 7.5. GRAVAÇÃO                      | 29 |
| 7.6. ALARME                        | 31 |
| 7.6.1. Configuração Gravação       | 31 |
| 7.6.2. Configuração Alarme         | 32 |
| 7.6.3. Prioridade de Gravação      | 33 |
| 7.7. AGENDA                        | 34 |
| 7.8. REDE                          | 37 |
| 7.8.1.Configuração IP              | 37 |
|                                    |    |

| 7.8.2. E-Mail                           | 38 |
|-----------------------------------------|----|
| 7.8.3. DDNS                             | 39 |
| 7.8.4. ETC                              | 40 |
| 7.9.SISTEMA                             | 41 |
| 7.9.1. Geral                            | 41 |
| 7.9.2. Tempo (Data/Hora)                | 42 |
| 7.9.3. Conta                            | 43 |
| 7.9.4. Disco                            | 44 |
| 7.9.5. Atualizar                        | 45 |
| 7.9.6. INFO                             | 46 |
| 8.CONTROLE PAN/TILT ZOOM                | 47 |
| 8.1. PTZ Menu                           | 47 |
| 8.2. Preset & Tour                      | 48 |
| 8.3. Funções Customizadas               | 48 |
| 8.4. Câmera PTZ Modelo/Protocolo        | 49 |
| 9.BUSCA/ REPRODUÇÃO                     | 51 |
| 9.1. BUSCA                              | 51 |
| 9.2. Log Lista e Busca por eventos      | 52 |
| 10. BACKUP                              | 53 |
| 10.1. Memória USB                       | 53 |
| 10.2. REPRODUÇÃO DO BACKUP              | 54 |
| 10.3. GERAÇÃO DE ARQUIVOS EM .AVI       | 55 |
| 11. ACESSO REMOTO (Web Browser)         | 56 |
| 11.1. INSTALAÇÃO DO ACTIVEX – WEBSERVER | 56 |
| 11.2. ACESSO WEB BROWSER                | 59 |
| 11.2.1. Controles Web Browser           | 59 |
| 12. ESPECIFICAÇÕES TÉCNICAS             | 64 |
| 13. LISTA DE HD COMPATÍVEIS             | 68 |
| 14. SUPORTE AO USUÁRIO                  | 69 |
| 14.1. ATENDIMENTO                       | 69 |
| 14.2. ATUALIZAÇÕES                      | 69 |

# 1. CONTEÚDO

A embalagem do Gravador Digital de Vídeo DVR-HM deverá conter os item abaixo. Caso algum item informado abaixo não se encontre na embalagem, por favor entrar em contato com o Fabricante.

| ITEM                  | QUANTIDADE |
|-----------------------|------------|
| DVR-HM                | 1 UNIDADE  |
| CD SOFTWARE           | 1          |
| CLIENTE/MANUAL        |            |
| CONTROLE REMOTO       | 1          |
| BATERIA (COIN-CR2025) | 1          |
| FONTE DE ALIMENTAÇÃO  | 1          |
| CABO DE ALIMENTAÇÃO   | 1          |
| PAFUSOS FIXAÇÃO HD    | 4          |
|                       |            |

## 2. INSTALAÇÃO DO HD

Segue abaixo as etapas para instalação do HD na unidade DVR para gravação das imagens.

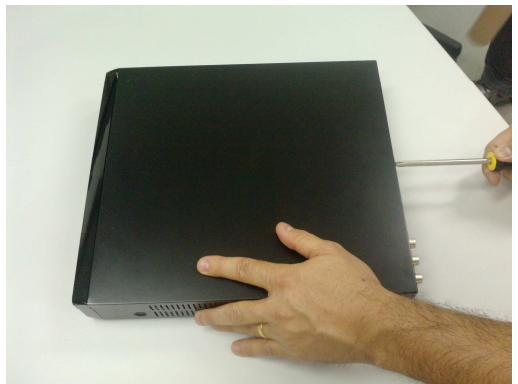

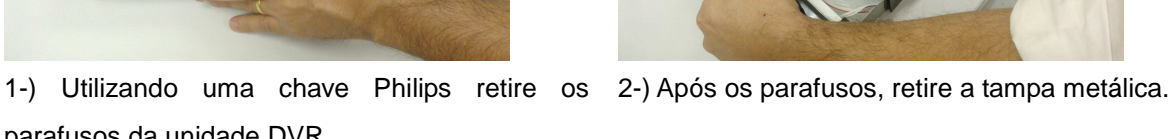

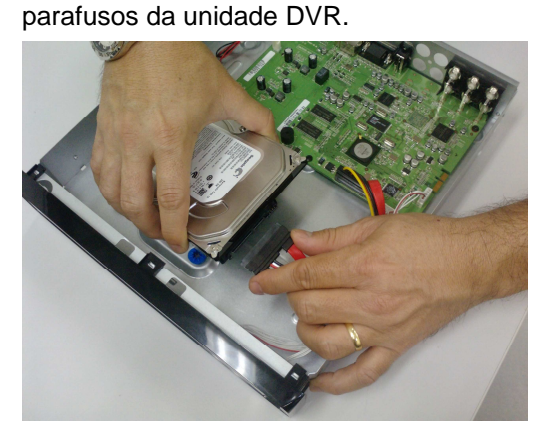

3-) Conecte o cabo do HD (Dados Alimentação) no HD.

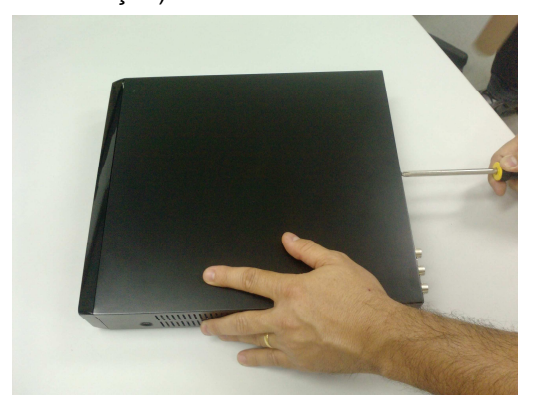

5-) Insira novamente a tampa metálica fixando os parafusos.

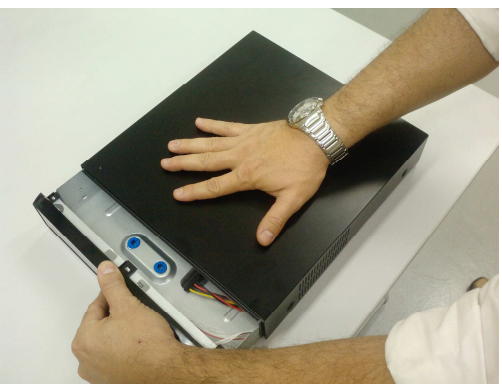

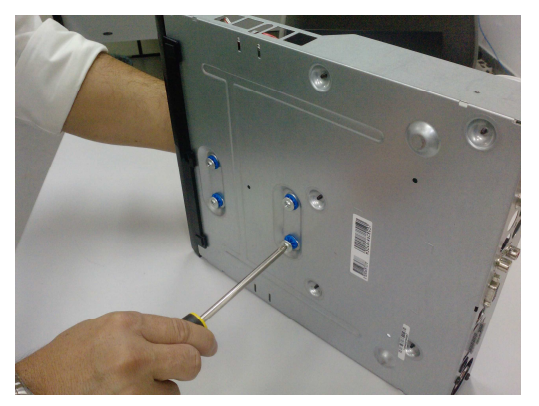

+ 4-) Fixe o HD pela Base do DVR utilizando os 4 parafusos do HD.

OBS.: É necessária a formatação do HD após a instalação no DVR. Consulte a página 44 (item 7.9.4 Disco) para informações.

## **3. CONTROLES**

## **3.1. PAINEL FRONTAL**

< 4Canais >

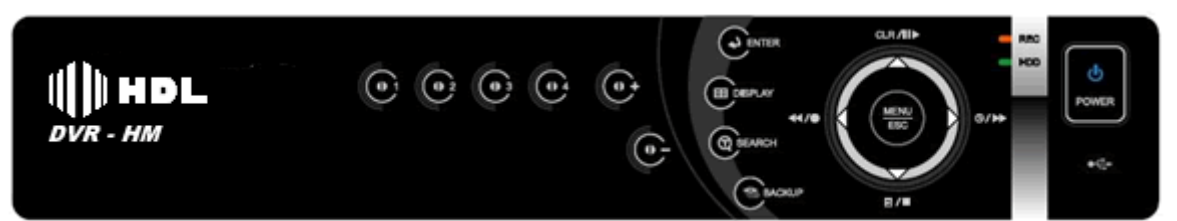

< 8Canais>

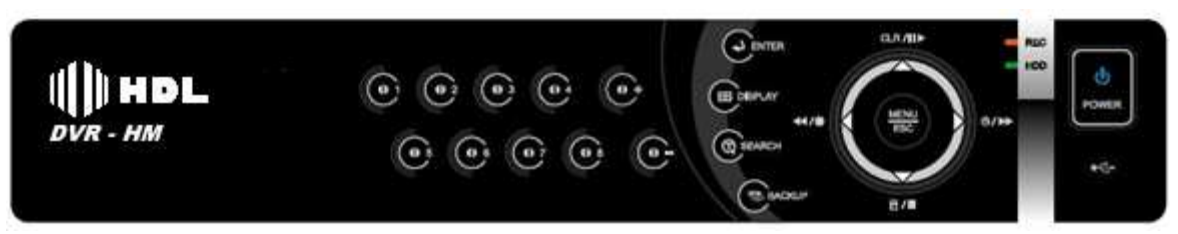

1. LEDs Indicadores : No painel frontal do DVR há 3 LEDs de Status.

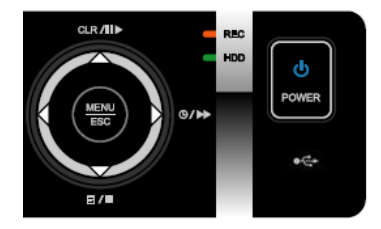

Ligado (Azul), Gravação (Vermelho) and HDD (Verde)

- Reprodução (Playback) / Controle de Gravação: Essas função são utilizadas no modo de Vizualização (ao Vivo) ou no modo de Reprodução.
  - 1) Botões Direcionais: Na Tela de Menu são usados para seleção.
  - 2) E/■ [LOG / Stop (Parar Reprodução)]
- □ Log : Pressione para exibir a lista de Logs (Registros) do DVR.
- Stop : Pressione este botão para Parar a reprodução.

#### 3) ◄ / ● [R step ou FR / REC ]

- Reverse Step (R Step) : No momento de reprodução de imagens, utilize este botão para retroceder quadro a quadro as imagens gravadas. Deve-se pressionar o botão Pause primeiramente.
- Fast Rewind (FR) : No momento de reprodução de imagens, utilize este botão para retroceder rapidamente a reprodução das imagens.
- REC (GRAVAÇÃO) : Pressione este botão para ativar/desativar a gravação de imagens.

#### 4) CLR/II▶ [Clr (Limpar) / Pause ou Playback] :

- CIR : Este botão é usado para "limpara as informações do display como data/hora e icones dos canais de vídeo. Este botão também remove os icones de alerta de detecção de eventos (alarme, Perda de Vídeo, Movimento) e interrompe o alerta do buzzer.
- Pause ou Playback: Este botão é usado para Pausar ou Reproduzir (playback) as gravações.

#### 5) O/ ►► [Agenda / F step or FF] :

- Agenda : Pressione este botão para ativar/desativar a gravação por modo agenda..
- Forward step (F step) : No momento de reprodução de imagens, utilize este botão para avançar quadro a quadro as imagens gravadas. Deve-se pressionar o botão Pause primeiramente.
- □ Fast Foward (F.F) : No momento de reprodução de imagens, utilize este botão para avançar rapidamente a reprodução das imagens.

MENU 3. Botão Menu / ESC ESC

□ Menu : Pressione este botão para acessar o MENU de Configurações.

□ ESC : Pressione este botão para sair sem salvar as configurações do Menu.

4. . Enter :

: Pressione este botão para salvar as Configurações do Menu.

5. . Display

: Pressione este botão para selecionar as divisões de tela. DVR-HM 4 Canais (modo 1x1,2x2) e DVR-HM 8 Canais (modo 1x1, 2x2, 3x3).

6. Canais / Botões : C- C+

[-/+]: Pressione estes botões para inserir dados (como senhas) ou fazer seleções nos campos de configurações.

[Canais (1~4)/(1~8)]: Utilize esses botões para selecionar o canal correspondente em modo de Tela cheia.

7. Receptor do Sinal do Controle Remoto :

Não bloquear o receptor dos sinais do Controle Remoto, pois isto irá atrapalhar a seleção através do Controle.

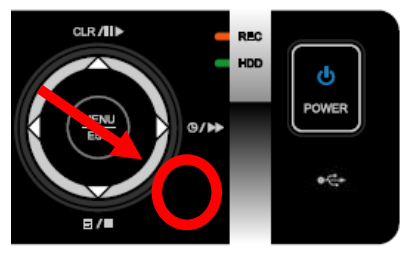

8. Botão POWER : 🙂

Pressione este botão para ligar/desligar o DVR O LED POWER indicará quando o DVR estiver Ligado..

9. USB Porta: Para conexão de dispositivos USB.

## **3.2. CONEXÕES PAINEL TRASEIRO**

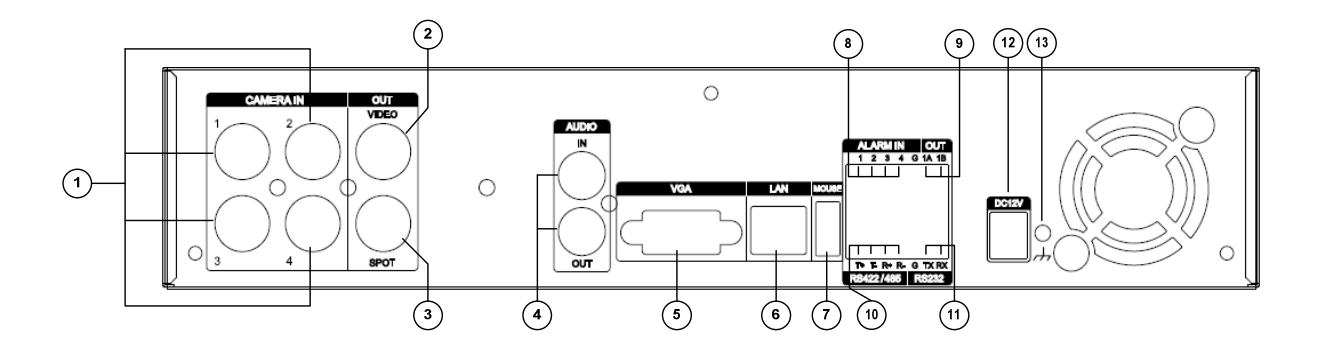

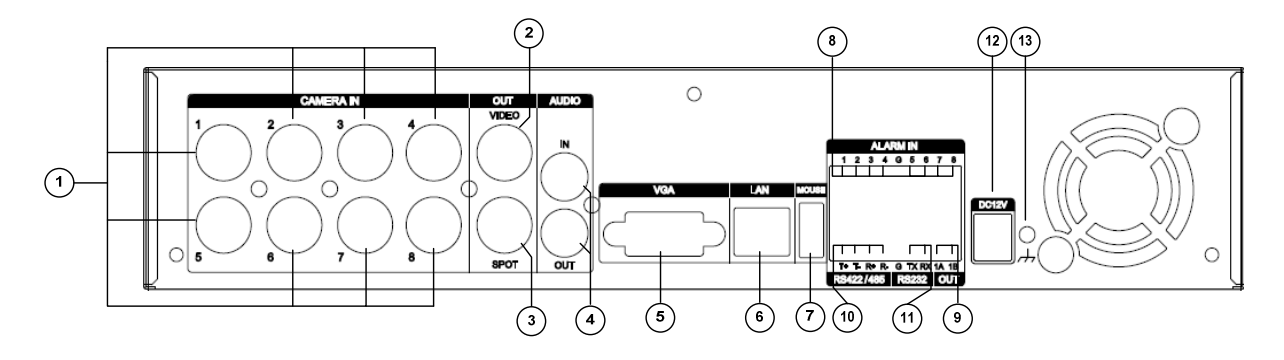

- 1) CAM1~4 or 1~8: BNC (Câmera 1~4 or 1~8) entrada dos sinais de vídeo.
- 2) MONITOR (Composite Output) : BNC saída para vídeo Composto.
- 3) SPOT : Spot out para monitor de vídeo Composto
- 4) AUDIO IN / OUT: Entrada/Saída de aúdio.
- 5) VGA : Saída de Vídeo VGA
- 6) LAN (RJ-45 Porta Ethernet) : Para conexão com a Rede.
- 7) PORTA USB : Para conexão de mouse.
- 8) SENSOR (ALARM IN 1~4 or 1~8) : Entradas de sensores.
- 9) RELAY (OUT 1) : Saída de Alarme.
- 10) RS-422/485 : Conexão para Controle de Câmeras PTZ.
- 11) RS-232C : Porta de uso do Fabricante.
- 12) POWER : Entrada do plug de amentação (12Vcc) da fonte de Alimentação.
- 13) GND : Terra.

## **3.3. CONTROLE REMOTO**

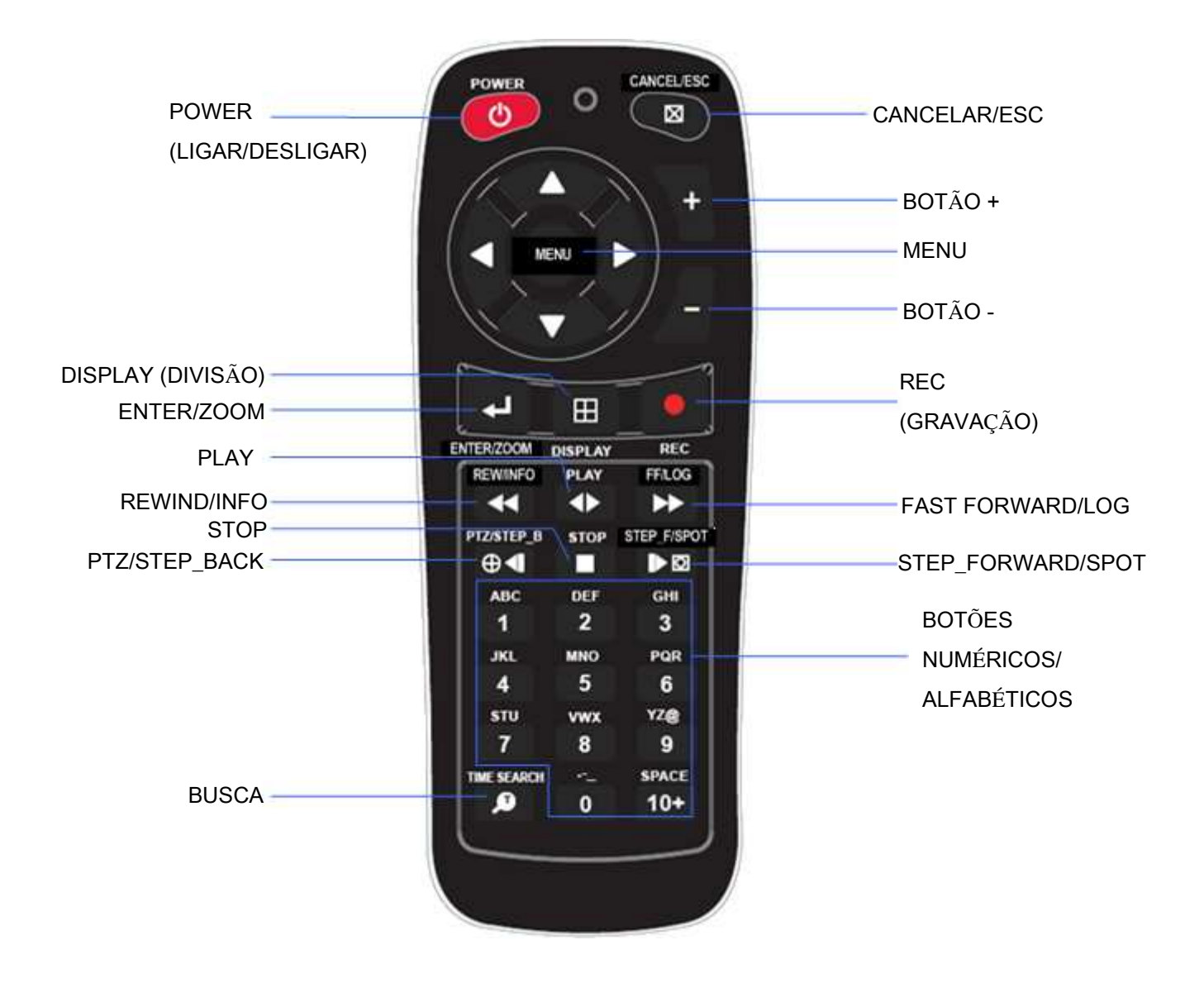

## **3.4.TECLADO VIRTUAL**

O DVR pode ser controlado por Mouse. Conecte um mouse na porta USB do painel frontal. Clique com o botão direito do Mouse para abrir o seguinte painel de controle.

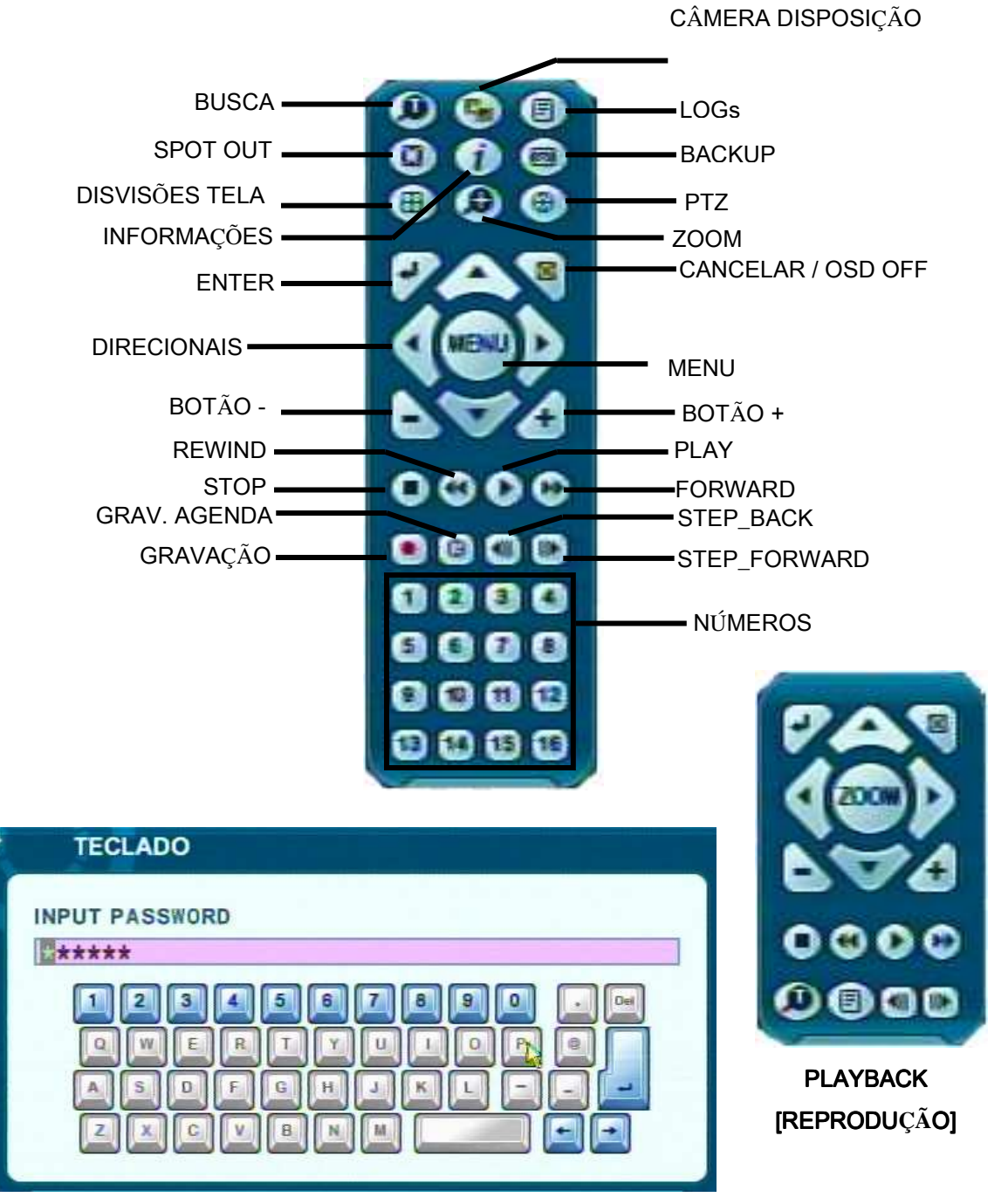

TECLADO

# 4. INSTALAÇÃO & CONEXÕES

## 4.1. Diagrama de Conexões

A seguinte ilustração esboça um completo sistema de instalação.

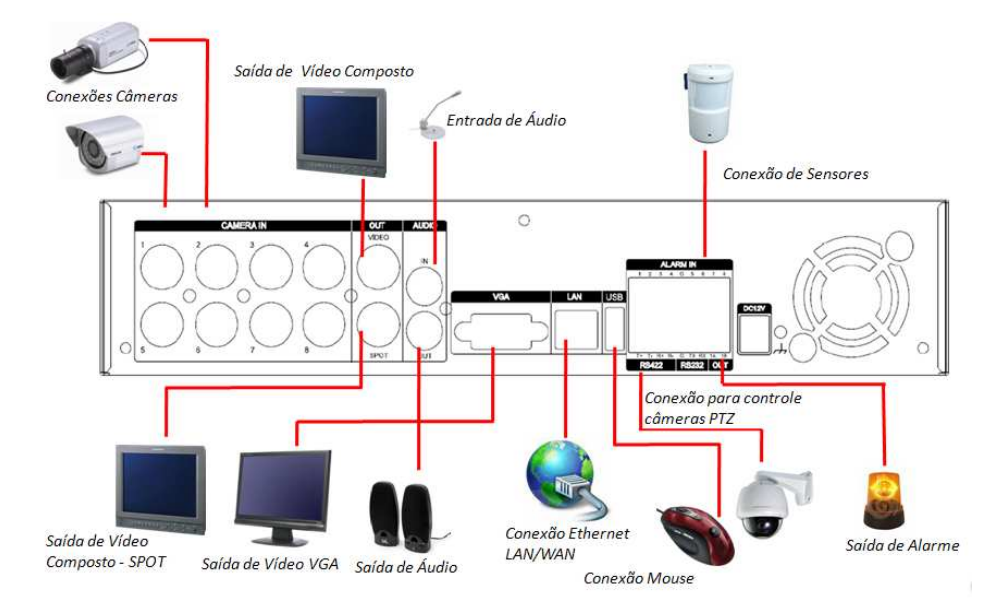

Para conexão de controle de Câmeras PTZ, utiliza-se a coneão RS-422, onde o RS-485 + da Cãmera PTZ é interligado no RS-422 TX+ do DVR e o RS-458- (Câmera PTZ) no RS-422 TX- do DVR.

RS-485 + (Câmera) → RS-422 TX+ (DVR) RS-485 - (Câmera) → RS-422 TX- (DVR)

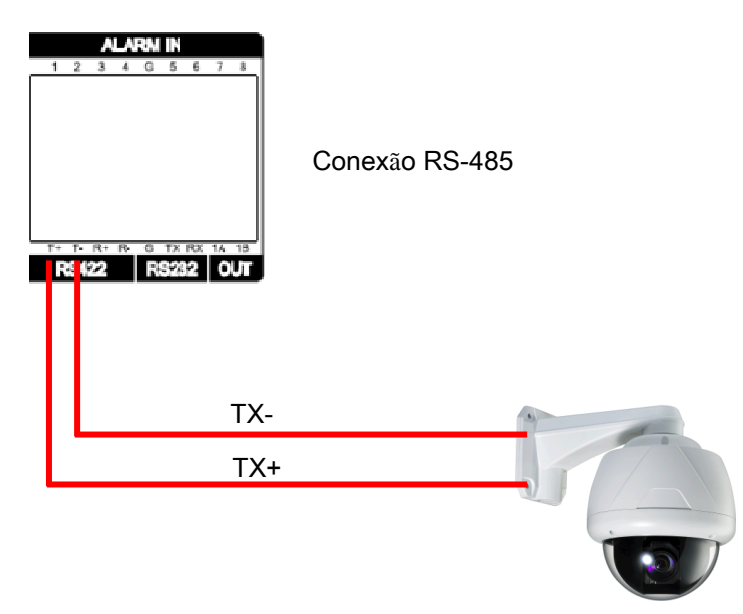

## 5. CONFIGURAÇÃO RÁPIDA

Para ligar o DVR pressione o botãp [POWER] no painel frontal. A tela de visualização irá aparecer após 40 seg.

- 1) Parar a Gravação para acessar o menu de Configuração Rápida.
- 2) Insira a senha usando os botões +/- do painel frontal ou clique com o mouse no campo senha para abrir a caixa númerica.

| SENHA               | C <sub>2</sub> |       |
|---------------------|----------------|-------|
|                     | PARAR GRAVAÇÃ  | 40    |
| SENHA ADMINISTRADOR |                | ***** |

- 3) <A senha padrão de fábrica é "000000">
- 4) Pressione o botão [MENU] para acessar o menu de Configuração Rápida.
- 5) Insira novamente a senha para acessar o Menu. Utilize os botões +/- do painel frontal ou clique com o mouse no campo senha para abrir a caixa númerica.

## 5.1. TEMPO (Data/Hora)

Ao ligar o DVR pela primeira vez é importante ajustar a DATA/HORA.

| CONFIG. RAPIL | DA                       |              |
|---------------|--------------------------|--------------|
| TEMPO GRAVAÇÃ | O AVANÇADO               |              |
| DATA          | 10/09/2009               | (MM/DD/AAAA) |
| TEMPO         | 14:19:59                 | (HH:MM:SS)   |
|               | PRESSIONE BOTÃO GRAVAÇÃO |              |

- 1) Selecione "TEMPO (DATA/HORA)" usando os botões direconais ou Mouse.
- Insira a Data and Tempo (Hora) usando os botões direcionais (←,↑,→,↓) e botões +/do painel frontal ou mouse.
- Pressione o botão [ENTER] ou clique no botão eras salvar as configurações.
   Pressione o botão [ESC] ou clique no botão eras para sair do menu sem salvar asa configurações.

#### <Nota>

Enquanto o DVR estiver gravando, não é possível realizar os ajuste de data/hora. Após realizar o ajsute, pressione ative a gravação.

## 5.2. GRAVAÇÃO

| CONFIG. RÁPIDA |               |
|----------------|---------------|
| TEMPO GRAVAÇÃO | AVANÇADO      |
| RESOLUÇÃO      | CIF. 4CH      |
| DIAS DE GRAV.  | 6 DIAS        |
| PRIORIDADE     | TAXA          |
| INF. GRAVAÇÃO  | ALTA / 30 F/S |

Este é um Menu rápido para ajustar as configurações de gravação do DVR.

#### MODO GRAVAÇÃO

- 1) Selecione "GRAVAÇÃO" usando os botões direcionais ou mouse.
- 2) Selecione as opções dos campos RESOLUÇÃO, DIAS DE GRAVAÇÃO, PRIORIDADE usando os botões direcionais (←,↑,→,↓) e botões +/- para o teclado frontal do DVR ou o mouse clicando sobre o campo e selecionando as opções com o Scroll do mouse.
- Pressione o botão [ENTER] ou clique no botão e para salvar as configurações.
   Pressione o botão [ESC] ou clique no botão e para sair do menu sem salvar asa configurações.

#### RESOLUÇÃO

|           | • CIF, 4/8Ch: Cada canal grava em CIF 360x240(360x288).                   |  |  |
|-----------|---------------------------------------------------------------------------|--|--|
| RESOLUÇÃO | • Field, 4/8Ch : Cada canal grava em Field 720x240(720x288).              |  |  |
|           | •Frame, 4/8Ch : Cada canal grava em 720x480(720x576)                      |  |  |
|           | •Frame + CIF:O canal 1 - 720x480(720x576)+Canais 2~8 - : 360x240(360x280) |  |  |
|           |                                                                           |  |  |

#### DIAS DE GRAVAÇÃO

Selecione entre:

Nenhum  $\rightarrow$  Nesta o tempo de gravação tem base nas configurações do usuário.

12 Horas, 1 Dia, 2/3/4/5/6 Dias, 1 Semana, 2 até 20 Semanas . Nesta opções o DVR irá ajustar automaticamente as configurações de gravação para o usuário.

#### PRIORIDADE

- 1) Selecione TAXA) ou QUALIDADE usandoos botões "-/+" ou Scroll do mouse.
- 2) TAXA : DVR irá ajustar os parâmetros de gravação com preferência na taxa (velocidade) de frames automáticamente.
- 3) QUALIDADE : DVR irá ajustar os parâmetros de gravação com preferência na qualidade das imagens automáticamente.

#### INFO. GRAVAÇÃO

Após realizar os ajustes acima o DVR irá informar as configurações atribuídas a este ajuste ao usuário.

Pressione o botão [REC] para iniciar a gravação.

#### 5.3. AVANÇADO

| CON       | IFIG. RÁPIDA             |                                                         |                                                                      |
|-----------|--------------------------|---------------------------------------------------------|----------------------------------------------------------------------|
| TEMPO     | GRAVAÇÃO                 | AVANÇADO                                                |                                                                      |
| NICIAR    | IODO AVANÇAD             | 0 • 0N                                                  | O OFF                                                                |
| In CIAR I | IODO AVAIIÇAD            | U UN                                                    | UOIT                                                                 |
|           |                          |                                                         |                                                                      |
|           |                          |                                                         |                                                                      |
|           | CON<br>TEMPO<br>NICIAR N | CONFIG. RÁPIDA<br>TEMPO GRAVAÇÃO<br>NICIAR MODO AVANÇAD | CONFIG. RÁPIDA<br>TEMPO GRAVAÇÃO AVANÇADO<br>NICIAR MODO AVANÇADO ON |

Selecione "ON" ou "OFF" utilizando as teclas "+/-" ou mouse.

- 1) "ON" : Selecione esta opção e pressione o botão [ENTER] para salvar a configuração.
  - Para sair de "CONFIG. RÁPIDA" pressione a tecla "ESC".
  - Pressione o botão MENU novamente para acessar o MENU Principal.
- "OFF" : Selecione esta opção para manter as configurações aravés do menu de "CONFIG. RÁPIDA".
- Para retornar a opção de CONFIGURAÇÃO RÁPIDA, selecione no MENU avançado a opção DISPLAY e ative o item CONFIG. RÁPIDA.

## 6. MODO VISUALIZAÇÃO (AO VIVO)

## 6.1. INFORMAÇÕES DISPLAY

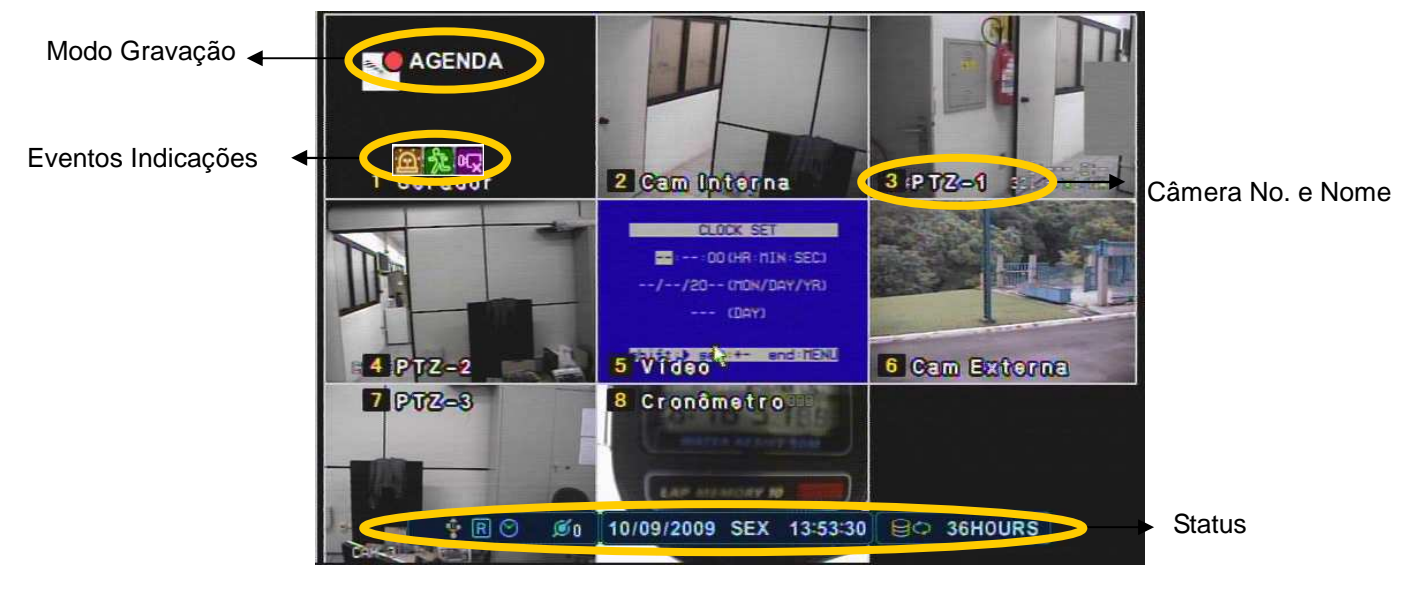

# (1) (2) (3)

1. 🖆

- (1) Indica que entrada de **Sensor** (relaciona ao canal) foi ativa. Para desaparecer esta indicação pressione a tecla [CLR].
- (2) Indica a detecção de Movimento no canal. Para desaparecer esta indicação pressione a tecla [CLR].
- (3) Indica a Perda De Vídeo no canal. Para desaparecer esta indicação pressione a tecla [CLR].
- (1) (2) (3) (4) (5)

2 🕴 🖪 🕒 🗖 💋

- (1) Indica a conexão de um dispositivo USB (Memória Flash) conectada na parte traseira do DVR.
- (2) Indica que o DVR esta gravando em Modo de Gravação.
- (3) Indica que o DVR esta gravando em Modo de Agenda.
- (4) Indica que a entrada de Áudio esta ativada para gravação.
- (5) Indica o número de usuários conectados remotamente ao DVR.(MAX:3)
- 3. 10/09/2009 SEX 13:53:30 : Informações como Mês/Dia/Ano, Dia da Semana e

Hora.

4. (ICON 10345:22): Mostra o tempo restante de gravação. Quando a capacidade do HDD for menor que 4GB, o ícone será mostrado em azul.

## 6.2. Display Divisões e Seqüencial

#### 6.2.1. Display Tela Cheia

Para visualizar a câmera em modo T. cheia selecione o canal com o número correspondente no painel frontal ou duplo clique com o mouse.

#### 6.2.2. Multi divisões e Seqüencial

| DISPLAY       |                | (J_X)       |
|---------------|----------------|-------------|
| CONF. DISPLAY | CONF. SEQUENCI | A           |
| BARRA STATUS  | O MOSTRAR      | OCULTAR     |
| CÂMERA        | CÂMERA NO.     | CÂMERA NOME |
| LINHA         | BRANCO         |             |
| FUNDO         | CINZA          |             |
| MODO DIVIDIDO |                |             |
| CONF. RÁPIDA  | ON ON          | O OFF       |
|               |                |             |
|               |                |             |

Pressione o botão **[DISPLAY]** par visualizar os diferentes modos de divisões de telas.Os modos de divisões podem ser configurados no item MENU-DISPLAY-CONF. DISPLAY Modo Dividido. Caso queira visualizar as câmeras em modo seqüencial configure em MENU-DISPLAY-CONF. SEQUENCIA.

<NOTA:> Os modos apresentados dependem do número de canais do DVR.

#### 6.2.3. Display Câmera Disposição

Para alterar a disposição das câmeras na Tela de visualização,

2.3.1. Controle Virtual

① Pressione o botão 💽 no controle virtual usando o mouse,

Quando o seguinte ícone aparecer no display mova com os botões direcionais até a divisão (canal desejado) e pressione o numero da câmera desejada, para ser visualizada nesta divisão. Pressione [ENTER] para salvar esta alteração.

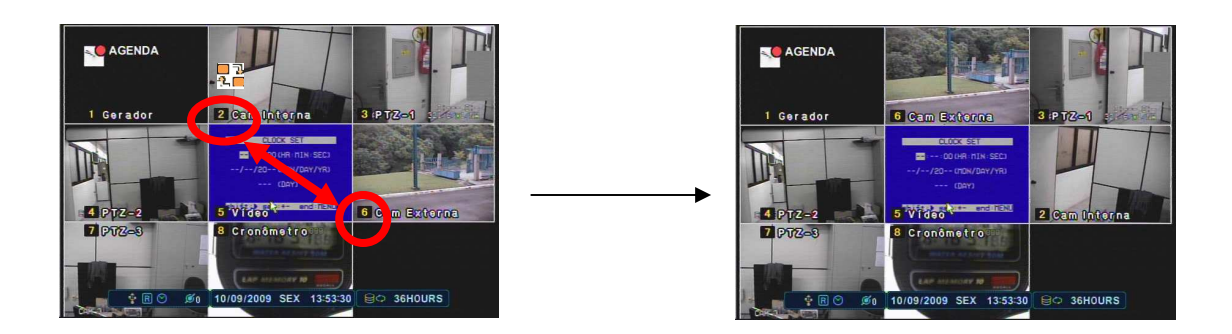

#### 6.3. Zoom

Durante o modo de visualização (Ao Vivo) ou Reprodução é possível selecionar zoom nas imagens.

- 1. Para ativar o zoom digital, selecione o canal em modo de Tela Cheia.
- 2. Pressione o botão [ZOOM] no Controle Remoto ou no Controle Virtual.

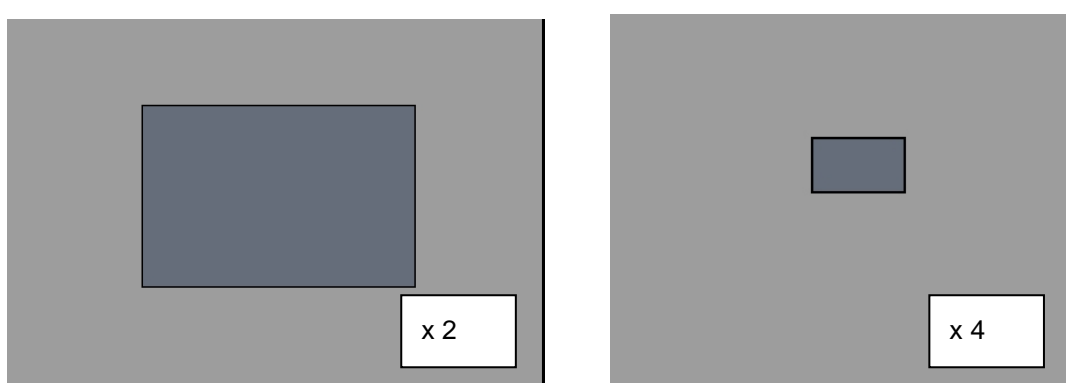

- 3. Mova a caixa até a área desejada utilizando os botões direcionais [▲▼◆ ].
- 4. Pressione o botão [+] para Zoom In. Pressione o botão [ ] para zoom out.
- 5. Pressione [ENTER] para selecionar o zoom ou pressione o botão [CANCEL] para retornar ao modo normal de visualização.

#### <Nota>

Se o botão Zoom é selecionado quando estiver em modo de multi Divisões, a função não será ativada.

## 6.4. Saída Spot

Em adicional ao Monitor Principal é possível conectar um monitor com entrada de vídeo composto na saída Spot (Spot Out), para visualizar as câmeras independentemente em relação ao monitor principal.

• Pressione o botão [Spot] no Controle Remoto ou 🔟 no Teclado Virtual e o número do

canal que deseja visualizar na saída.

• Pressione o botão **[Spot]** por 2 vezes para seqüenciar as câmeras. O intervalo de seqüenciamento é definido em MENU-DISPLAY-CONF. SEQUENCIAL.

• Quando o DVR detecta um sensor o canal correspondente ao sensor é mostrado em modo de Tela Cheia.

# 7. OPERAÇÃO

## 7.1. MENU PRINCIPAL

Ao acessar o MENU principal (Avançado) é mostrado a seguinte tela ao usuário. Nesta tela encontram-se as opções de configurações do Display, Câmera, Movimento, Gravação, Alarme, Agenda de Gravação, Rede e Sistema.

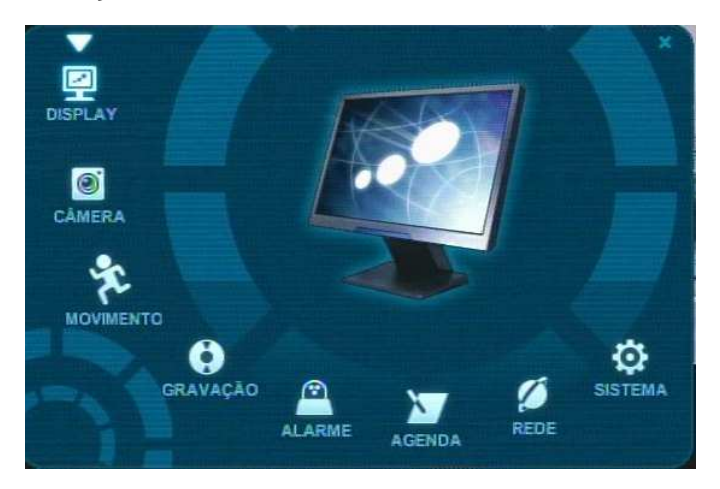

<**Nota>** A senha padrão de Fábrica é [000000]. É recomenda após a instalação do DVR trocar senha em MENU-SISTEMA-CONTA.

- 1. Use os botões direcionais [\*\*\*\*] ou o mouse para selecionar os itens do MENU.
- Pressione o botão [ENTER] ou o botão esquerdo do mouse para acessar o item do Menu. \Use os botões [<sup>4</sup>] para selecionar as "abas" do Menu acessado. Quando o item é selecionado é mostrado na cor azul.

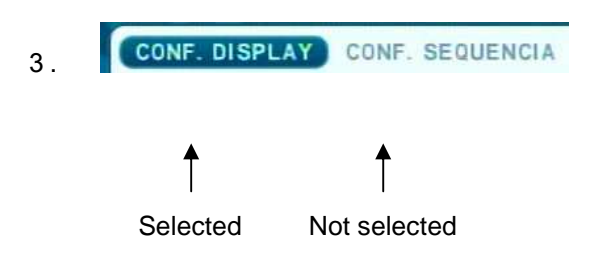

#### <u>\*É salvo automaticamente as configurações quando o usuário acessa as outras "abas"</u> <u>do Menu selecionado.</u>

Pressione [ENTER] para sair salvando as configurações.
 Pressione [CANCELAR] para sair sem salvar as configurações.

## 7.2. Display

#### 7.2.1. Configuração Display

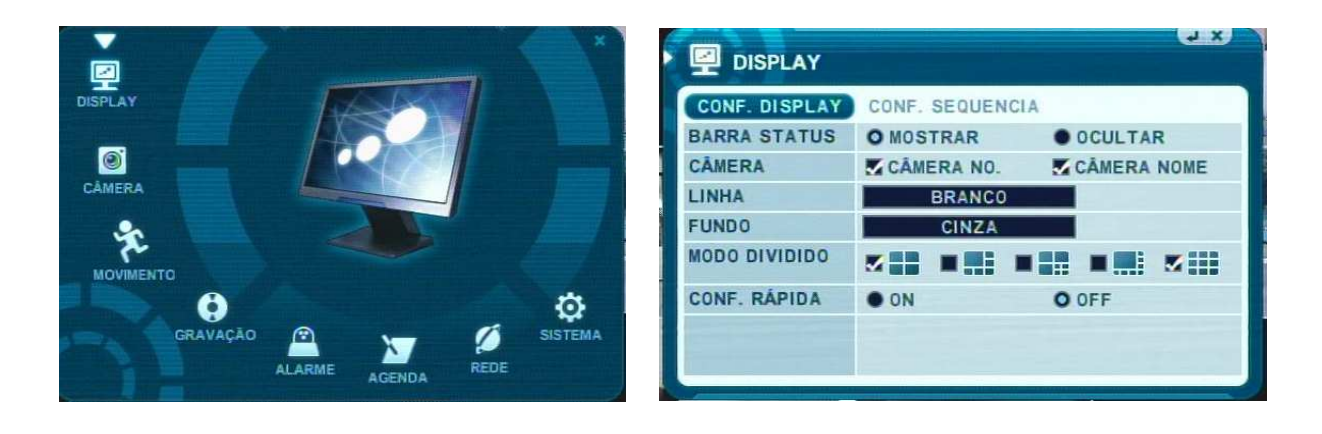

 Use os botões direcionais [▲▼▲▶] para selecionar o Menu DISPLAY e pressione [ENTER] para acessar.

2. Use os botões [\*] para selecionar a aba.

- 3. Use os botões [▲▼] para selecionar os itens.
- 4. Use os botões [-, +] para alterar os valores dos campos selecionados.

| ITEM          | AJUSTE                                                                                  |  |  |
|---------------|-----------------------------------------------------------------------------------------|--|--|
| BARRA STATUS  | • Selecione para "Mostrar" ou "Ocultar" a barra abaixo no Monitor Principal.            |  |  |
|               | 🛊 🖻 🕑 💋 10/09/2009 SEX 13:53:30 😂 36HOURS                                               |  |  |
| CÂMERA        | <ul> <li>Selecione as opções para mostrar o Nome e Número das cameras.</li> </ul>       |  |  |
|               | <ul> <li>Selecione a cor das linhas de divisão entre os canais de Vídeo.</li> </ul>     |  |  |
| LINHA         | $[BRANCO \rightarrow CINZA \rightarrow CINZA ESCURO \rightarrow PRETO]$                 |  |  |
| FUNDO         | <ul> <li>Selecione a cor do fundo do canal quando não houver sinal de vídeo</li> </ul>  |  |  |
|               | [CINZA → CINZA ESCURO → PRETO → AZUL → BRANCO]                                          |  |  |
|               | <ul> <li>Escolha os tipos de divisões de tela para visualização.</li> </ul>             |  |  |
| MODO DIVIDIDO | <nota>: Os modos apresentados são diferentes para DVRs de 4 canais e 8 canais de</nota> |  |  |
|               | Vídeo.                                                                                  |  |  |
|               | •Selecione em "ON" para ativar o modo de Configuração Rápida ou "OFF" para              |  |  |
| CONF. RAPIDA  | desabilitar.                                                                            |  |  |

5. Pressione [ENTER] para sair salvando as Configurações alteradas ou [CANCELAR] para sair sem salvar as configurações.

## 7.2.2. Configuração Seqüência

|          | DISPLAY                                     |
|----------|---------------------------------------------|
| CÂMERA   | CONF. DISPLAY CONF. SEQUENCIA<br>TEMPO SEQ. |
|          | TELA CHEIA 1 2 3 4                          |
| GRAVAÇÃO |                                             |

| ITEM       | PADRÃO | AJUSTE                                                                |
|------------|--------|-----------------------------------------------------------------------|
| TEMPO SEO  | 2 Seg. | • Determine o tempo de seqüenciamento das câmeras. Use os             |
| TEMPO SEQ. |        | botões <b>[-, +]</b> : <b>[1 segundo ~ 30 segundos]</b>               |
| MODO SEQ.  | Nenhum | <ul> <li>Selecione os modos de tela para o seqüenciamento.</li> </ul> |
|            | Todos  | • Selecione a câmera para ser incluída ou excluída no modo            |
|            |        | seqüencial.                                                           |

## 7.3. CÂMERA

- Use os botões direcionais [<sup>▲</sup> <sup>•</sup>] para selecionar o Menu CÂMERA e pressione [ENTER] para acessar.
- Use os botões [\*] no campo Seleção Câmera para escolher o canal de vídeo a ser ajustado.
- 3. Use os botões [▲▼] para selecionar os itens.
- 4. Use os botões [-, +] para alterar os valores dos campos selecionados.

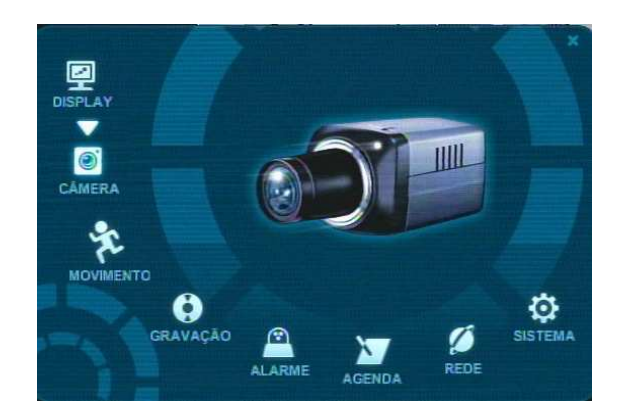

| CÂMERA         |         |        | <b>J</b> X |
|----------------|---------|--------|------------|
| SELEÇÃO CÂMERA | 5 6 7 8 |        |            |
| OCULTAR        | • SIM   | O NÃO  |            |
| BRILHO         | 8       |        | <b>5</b> 0 |
| CONTRASTE      | 8       | -      | <b>5</b> 0 |
| COR            | 8       |        | <b>5</b> 0 |
| NOME           | Gerador |        |            |
| P/T/Z MODELO   |         | NENHUM |            |
| P/T/Z ID       | 01      |        |            |

| ITEM         | PADRÃO    | AJUSTE                                                                  |
|--------------|-----------|-------------------------------------------------------------------------|
|              | Não       | • Se o modo Ocultar estiver em "SIM" a câmera estará invisível          |
| OCULTAR      |           | para visualização, reprodução e acesso Remoto, porém ela                |
|              |           | estará gravando.                                                        |
|              | 50%       | • O brilho de cada câmera pode ser ajustado utilizando os botões        |
| BRILITO      |           | [-,+].                                                                  |
|              |           | • O Contraste de cada câmera pode ser ajustado utilizando os            |
| CONTRASTE    |           | botões [-,+].                                                           |
| COP          | 50%       | • A cor de cada câmera pode ser ajustada utilizando os botões [-        |
| COR          |           | , <b>+</b> ].                                                           |
|              | Câmera #  | Uma combinação de até 12 caracteres pode ser atribuída como             |
| NOME         |           | nome ao canal de vídeo. Utilize o controle remoto (veja a tabela        |
| NOME         |           | abaixo) ou pelo Teclado Virtual quando utilizado um mouse para          |
|              |           | operação do DVR.                                                        |
| P/T/Z MODELO | Nenhum    | <ul> <li>Selecione o Protocolo de Comunicação da Câmera PTZ.</li> </ul> |
| P/T/Z ID     | Câmera No | <ul> <li>Ajuste o ID da Câmera PTZ relacionada ao Canal.</li> </ul>     |

5. Pressione [ENTER] para sair salvando as Configurações alteradas ou [CANCELAR] para sair sem salvar as configurações.

| Na | 1º      | 2 <sup>0</sup> | 3º      | 4º      | Na         | 1º      | 2º      | 30      | 4º      |  |
|----|---------|----------------|---------|---------|------------|---------|---------|---------|---------|--|
| NO | Seleção | Seleção        | Seleção | Seleção | NO         | Seleção | Seleção | Seleção | Seleção |  |
| 1  | А       | В              | С       | 1       | 7          | S       | Т       | U       | 7       |  |
| 2  | D       | Е              | F       | 2       | 8          | V       | W       | Х       | 8       |  |
| 3  | G       | н              | I       | 3       | 9          | Y       | Z       | @       | 9       |  |
| 4  | J       | К              | L       | 4       | 0          |         | -       | _       | 0       |  |
| 5  | М       | N              | 0       | 5       | 10+ ESPAÇO |         |         |         |         |  |
| 6  | Р       | Q              | R       | 6       |            |         |         |         |         |  |

<Utilizando o Controle Remoto >

## 7.4. MOVIMENTO

- Use os botões direcionais [▲▼▲▶] para selecionar o Menu MOVIMENTO e pressione [ENTER] para acessar.
- Use os botões [\*] no campo Seleção Câmera para escolher o canal de vídeo a ser ajustado.
- 3. Use os botões [▲▼] para selecionar os itens.
- 4. Use os botões [-, +] para alterar os valores dos campos selecionados.

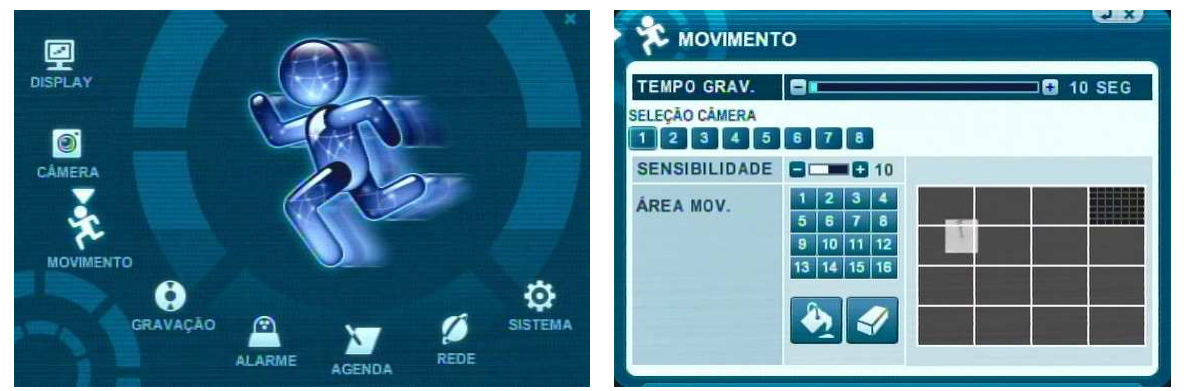

| ITEM                 | AJUSTE                                                                                                    |  |  |  |  |  |  |  |
|----------------------|----------------------------------------------------------------------------------------------------|--|--|--|--|--|--|--|
| TEMPO                | <ul> <li>Determine o tempo de gravação após a detecção de movimento.</li> </ul>                                                                                                    |  |  |  |  |  |  |  |
| GRAVAÇÃO             | [10SEG ~ 300SEC]                                                                                                    |  |  |  |  |  |  |  |
| SELEÇÃO              | • Use os botões [ 🗣 ] para selecionar a câmera a ser configurada.                                                                                                    |  |  |  |  |  |  |  |
| CÂMERA               |                                                                                                    |  |  |  |  |  |  |  |
| SENSIBILIDADE        | Nível 1: Baixa Sensibilidade ~ Nível 20: Alta Sensibilidade                                                                                                    |  |  |  |  |  |  |  |
| ÁREA DE<br>MOVIMENTO | <ul> <li>Use este Menu para configurar as áreas de detecção e movimento para o canal selecionado</li> <li>As áreas ajustadas para não detecção de movimento estão sem Cinza.</li> <li><b>MOVIMENTO</b></li> <li><b>SELEÇÃO CAMERA</b></li> <li><b>SENSIBILIDADE</b></li> <li><b>1</b></li> <li><b>1</b></li> <l< td=""></l<></ul> |  |  |  |  |  |  |  |

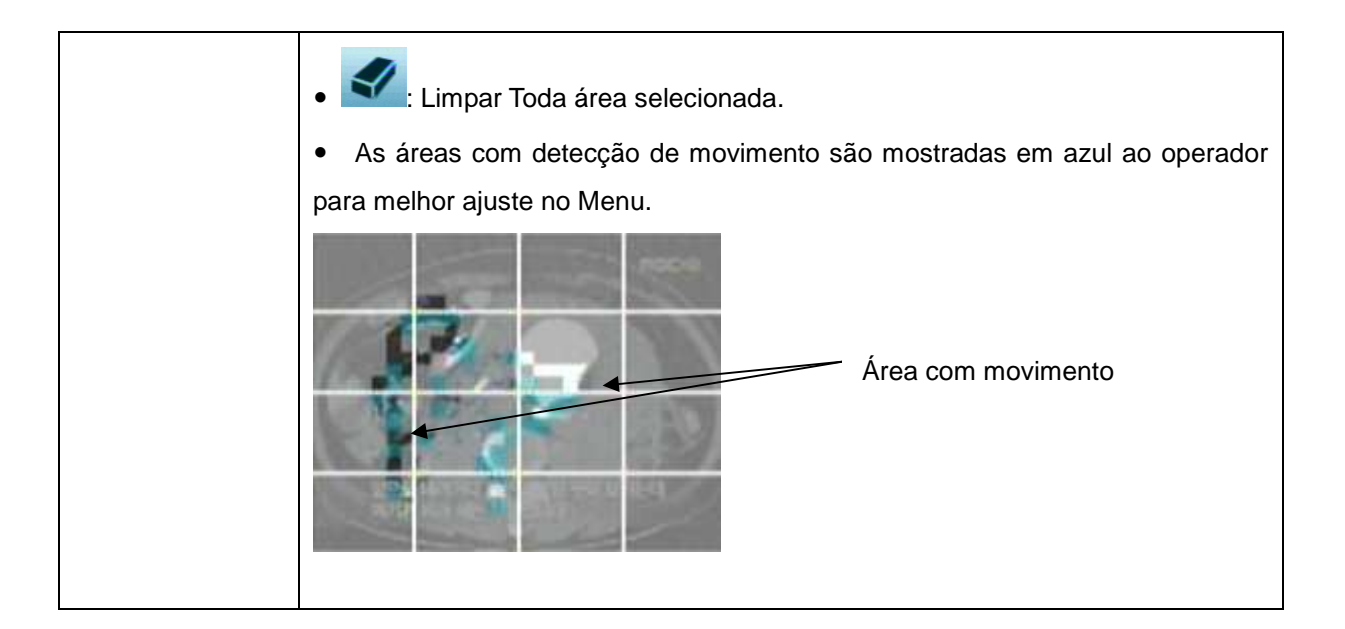

5. Pressione [ENTER] para sair salvando as Configurações alteradas ou [CANCELAR] para sair sem salvar as configurações.

## 7.5. GRAVAÇÃO

O DVR vem com algumas pré-configurações de fábrica para gravação, onde é apenas necessário pressionar a tecla REC[Gravação] para iniciar a gravação em modo contínuo. Porém para gravar com Áudio, Movimento, Alarme e Agenda é necessário configurar o equipamento.

- 1. Use os botões direcionais [▲▼◀▶] para selecionar o Menu GRAVAÇÃO e pressione [ENTER] para acessar.
- 2. Use os botões [+] para selecionar os campos.
- 3. Use os botões  $[\blacktriangle \nabla]$  para selecionar os itens.
- 4. Use os botões [-, +] para alterar os valores dos campos selecionados.

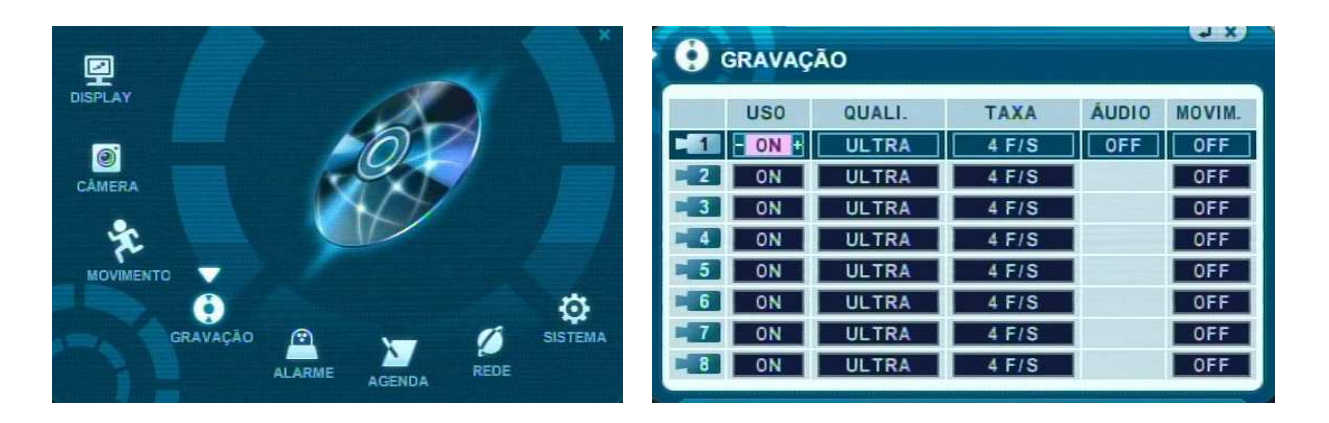

| ITEM        | AJUSTE                                                                           |
|-------------|----------------------------------------------------------------------------------|
| USO         | <ul> <li>Ativa/Desativa a câmera para gravação.</li> </ul>                       |
|             | <ul> <li>Ajuste a qualidade da imagem para gravação.</li> </ul>                  |
| QUALIDADE   | ULTRA → SUPER → <b>ALTA</b> → MÉDIA →BAIXA                                       |
| <b>TAXA</b> | <ul> <li>Selecione a taxa de quadros para gravação do canal.</li> </ul>          |
|             | : A Taxa de frames (quadros) esta relacionada à resolução ajustada para gravação |
|             | no DVR (CIF, FIELD, FRAME).                                                      |
|             | <veja menu="" o="" sistema=""></veja>                                            |
| ÁUDIO       | <ul> <li>Ative/Desative a Gravação de Áudio: ON ou OFF.</li> </ul>               |
| MOTION      | •Ative/Desative a Gravação por detecção de movimento para o canal de vídeo       |
| MOTION      | selecionado.                                                                     |

<Nota> Pressione o botão [MENU] sobre o primeiro canal para aplicar a configuração ajustada aos demais canais de vídeo.

5. Pressione [ENTER] para sair salvando as Configurações alteradas ou [CANCELAR] para sair sem salvar as configurações.

## 7.6. ALARME

Ajuste as configurações para gravação por detecção de Alarme (Sensor). Note que as configurações para a gravação por alarme são independentes aos outros modos de gravação. Pressione a Tecla REC[Gravação] para ativar a função de gravação por alarme.

#### 7.6.1. Configuração Gravação

- Use os botões direcionais [▲▼▲▶] para selecionar o Menu ALARME e pressione [ENTER] para acessar.
- 2. Use os botões [ ] para selecionar os itens e as "abas"
- 3. Use os botões [▲▼] para selecionar os itens.
- 4. Use os botões [-, +] para alterar os valores dos campos selecionados.

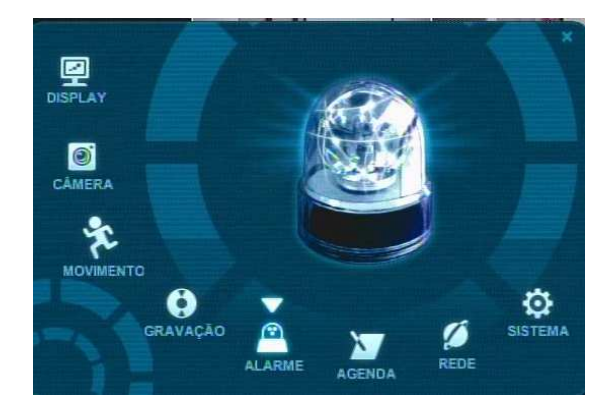

| ALARM |          |           |        |       |       |  |  |  |  |  |
|-------|----------|-----------|--------|-------|-------|--|--|--|--|--|
| CON   | F. GRAVA | ÇÃO CONF. | ALARME |       |       |  |  |  |  |  |
|       | USO      | QUALI.    | TAXA   | ÁUDIO | ENTRA |  |  |  |  |  |
| 1     | ON       | ALTA      | 4 F/S  | OFF   | N.A   |  |  |  |  |  |
| 2     | ON       | ALTA      | 4 F/S  |       | N.A   |  |  |  |  |  |
| 3     | ON       | ALTA      | 4 F/S  |       | N.A   |  |  |  |  |  |
| 4     | ON       | ALTA      | 4 F/S  |       | N.A   |  |  |  |  |  |
| 5     | ON       | ALTA      | 4 F/S  |       | N.A   |  |  |  |  |  |
| 6     | ON       | ALTA      | 4 F/S  |       | N.A   |  |  |  |  |  |
| 7     | ON       | ALTA      | 4 F/S  |       | N.A   |  |  |  |  |  |
| 8     | ON       | ALTA      | 4 F/S  |       | N.A   |  |  |  |  |  |

| ITEM      | AJUSTE                                                                              |
|-----------|-------------------------------------------------------------------------------------|
| USO       | <ul> <li>Ative/Desative a gravação do canal de vídeo por alarme (sensor)</li> </ul> |
|           | <ul> <li>Ajuste a qualidade da imagem para gravação.</li> </ul>                     |
| QUALIDADE | ULTRA → SUPER → <b>ALTA</b> → MÉDIA →BAIXA                                          |
|           | <ul> <li>Selecione a taxa de quadros para gravação do canal.</li> </ul>             |
| TAVA      | : A Taxa de frames (quadros) esta relacionada à resolução ajustada para             |
|           | gravação no DVR (CIF, FIELD, FRAME).                                                |
|           | <veja <b="" menu="" o="">SISTEMA &gt;</veja>                                        |
| ÁUDIO     | <ul> <li>Ative/Desative a Gravação de Áudio: ON ou OFF.</li> </ul>                  |
|           | • Selecione o modo de funcionamento da entrada de sensor do DVR para                |
|           | gravação por Alarme.                                                                |
| ENTRADA   | N.A→ Normalmente Aberto                                                             |
|           | N.F→ Normalmente Fechado.                                                           |

<Nota> Pressione o botão [**MENU**] sobre o primeiro canal para aplicar a configuração ajustada aos demais canais de vídeo.

5. Pressione [ENTER] para sair salvando as Configurações alteradas ou [CANCELAR] para sair sem salvar as configurações.

#### 7.6.2. Configuração Alarme

|                                |             | <u>_</u> | × |
|--------------------------------|-------------|----------|---|
| CONF. GRAVAÇÃO                 | CONF. ALARM | B        |   |
| CÂMERA GRAV.                   | • TUDO      | 0 1:1    | , |
| ALARME-BUZZER<br>ALARME SAÍDA1 | ON     SIST | O OFF    |   |
|                                |             |          |   |
|                                |             |          |   |
|                                |             |          |   |
|                                |             |          |   |

| ITEM           | AJUSTE                                                                             |  |  |  |  |
|----------------|------------------------------------------------------------------------------------|--|--|--|--|
|                | <ul> <li>Determine o tempo de gravação após a detecção de alarme.</li> </ul>       |  |  |  |  |
|                | [10SEG ~ 300SEC]                                                                   |  |  |  |  |
|                | • TUDO: Quando o DVR detector o acionamento da entrada de sensor para              |  |  |  |  |
|                | gravação por alarme, a gravação das imagens será iniciada para todas as            |  |  |  |  |
| CÂMERA         | câmeras.                                                                           |  |  |  |  |
| GRAVAÇÃO       | • 1:1: Quando o DVR detector o acionamento da entrada de sensor para               |  |  |  |  |
|                | gravação por alarme, apenas o canal relacionado com a entrada de sensor            |  |  |  |  |
|                | iniciará sua gravação.                                                             |  |  |  |  |
|                | • ON: Se a entrada de alarme é acionada o buzzer do DVR irá emitir um              |  |  |  |  |
|                | som durante o tempo de gravação. É necessário configurar a saída de                |  |  |  |  |
|                | alarme para ON.                                                                    |  |  |  |  |
|                | <ul> <li>OFF: Desabilite a função do acionamento do buzzer.</li> </ul>             |  |  |  |  |
| ALARME- BUZZER |                                                                                    |  |  |  |  |
|                | <nota> Pressione o botão [-] para parar o acionamento imediatamente</nota>         |  |  |  |  |
|                | do buzzer (apenas para o acionamento do buzzer e não a gravação                    |  |  |  |  |
|                | por alarme)                                                                        |  |  |  |  |
|                |                                                                                    |  |  |  |  |
|                | Configure a ativação da saída de alarme (Relé) para os tipos de eventos.           |  |  |  |  |
|                | Perda de Vídeo, Movimento, Entrada Sensores (Todos), Sensor No.x(sensor            |  |  |  |  |
|                | específico) e sistema (Falha HDD, Perda de Alimentação).                           |  |  |  |  |
|                | <ul> <li>Pressione o botão [Cancelar] para desativar a saída de alarme.</li> </ul> |  |  |  |  |

- 6. Pressione [ENTER] para sair salvando as Configurações alteradas ou [CANCELAR] para sair sem salvar as configurações.
- 7. Pressione o botão [REC] após salvar as configurações para ativar a gravação.

#### 7.6.3. Prioridade de Gravação

<Exemplo 1>

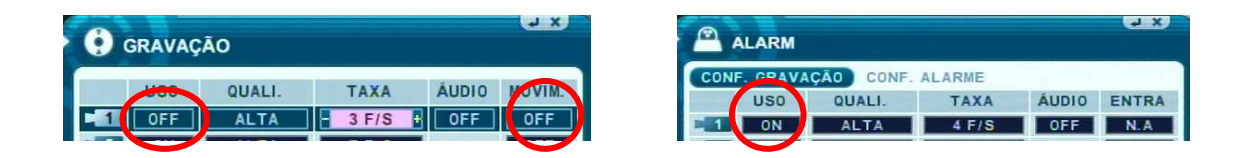

#### • Resumo da Configuração

Pressione o botão REC para iniciar a gravação. O DVR irá gravar apenas quando detectar o acionamento do sensor. (QUALIDADDE (ALTA), TAXA FRAME (4F/S)).

<Exemplo 2>

| GRAVAQ | Â0     |       |       | a x   | <b>A</b> 1 | LARM |       |                |       | a x   |
|--------|--------|-------|-------|-------|------------|------|-------|----------------|-------|-------|
| 000    | QUALI. | TAXA  | ÁUDIO | NOVIM | CON        | US0  | CONF. | ALARME<br>TAXA | ÁUDIO | ENTRA |
| 1 ON 1 | ALTA   | 3 F/S | OFF   | OFF   | -          | ON   | ALTA  | 4 F/S          | OFF   | N.A   |

#### • Resumo da Configuração

Pressione o botão REC para iniciar a gravação. O DVR irá gravar em modo continuo (@3fps) e quando detectar o acionamento do sensor o equipamento irá gravar em modo de alarme (@4fps). A gravação por alarme tem prioridade sobre a gravação em modo contínuo.

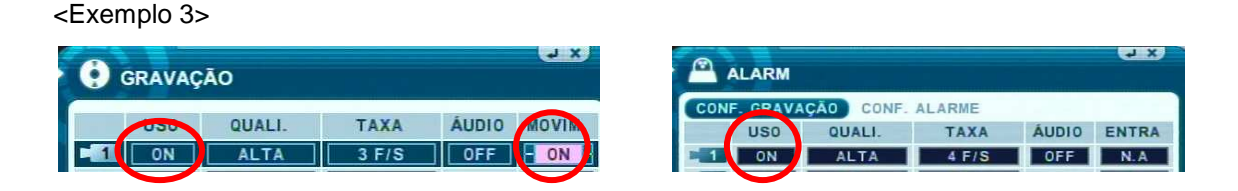

• Resulting Actions:

Pressione o botão REC para ativar a gravação. Quando o DVR detectar um evento por movimento irá gravar a @3fps, porém quando detectar um evento por alarme irá gravar @4fps.

Caso o DVR detectar os eventos simultaneamente a gravação por alarme tem prioridade.

## 7.7. AGENDA

O DVR pode ser configurado por modo de agenda de programações nos modos de gravação contínua e gravação por movimento. A agenda é representada de forma gráfica ao usuário. Há 4 modos para ajustar os parâmetros de gravação [Modo 1~4]. Os horários e dias da semana para gravações devem ser configurados utilizando os modos.

- Use os botões direcionais [▲▼▲▶] para selecionar o Menu AGENDA e pressione [ENTER] para acessar.
- 2. Use os botões [◀▶] para selecionar as "abas" (QUADRO MODO1 MODO2 MODO3 MODO4).
- 3. Use o botão [▼] para selecionar os dias da semana que deseja configurar.

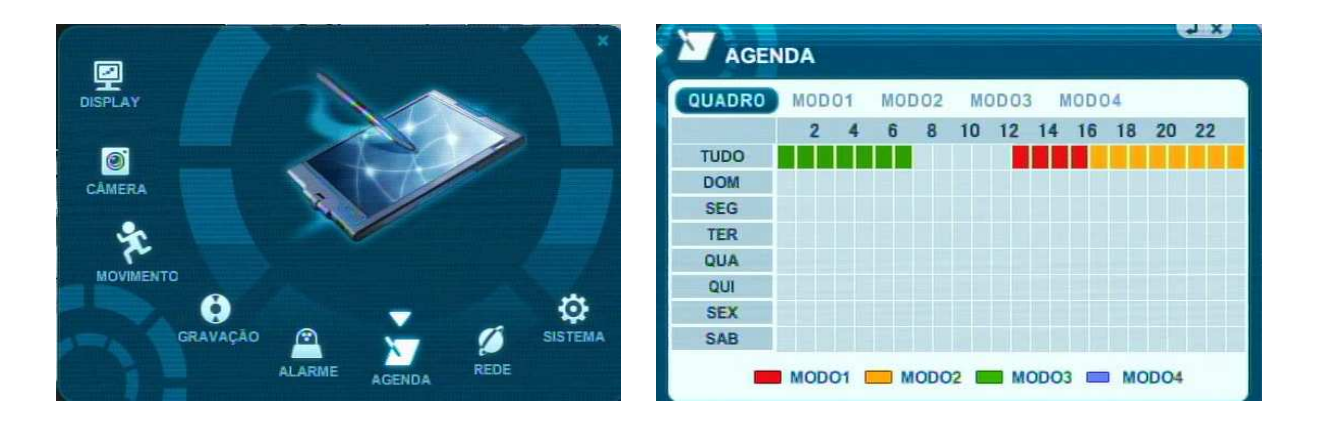

É dividido os dias da semana em TUDO, DOM, SEG, TER, QUA, QUI, SEX e SAB. Para a opção TUDO é utilizada para todos os dias da semana de uma única vez. O Modo Agenda (gravação por agenda) tem prioridade sobre o Modo De Gravação (quando pressionado apenas o botão REC para gravar).

4. Pressione o botão [Enter] para configurar o dia da semana desejado. A seguinte tela será mostrada.

|       | O AGENDA (TODOS OS DIAS) |       |       |       |       |
|-------|--------------------------|-------|-------|-------|-------|
| INIC. | FIM                      | MODO  | INIC. | FIM   | MODO  |
| 00:00 | 07:00                    | MODO3 | 12:00 | 16:00 | MOD01 |
| 16:01 | 23:59                    | MODO2 | :     |       | OFF   |
| :     | :                        | OFF   | :     | :     | OFF   |
| :     | :                        | OFF   |       |       | OFF   |
| :     | :                        | OFF   |       | :     | OFF   |

- 5. Insira a Hora Inicial / Final e modo e gravação a ser utilizado.
  - (1) INICIO: Ajuste a hora que irá iniciar a gravação.
  - (2) FIM: Ajuste a hora final da gravação. Essa hora não pode ser antes e nem igual a hora inicial.
  - (3) MODO: Pode ser ajustado até 4 modos para as gravações utilizando a agenda. Nesses modos é possível ajustar a gravação por movimento, taxa de frames, qualidade da imagem gravada e gravação de.
- 6. Modos.

| N    | AGENDA |           |       |       |        |
|------|--------|-----------|-------|-------|--------|
| QUAD | RO MO  | DO1 MODO2 | MODO3 | MODO4 |        |
|      | USO    | UALI.     | TAXA  | ÁUDIO | MOVIM. |
| -1   | ON     | ALTA      | 4 F/S | OFF   | OFF    |
| 2    | ON     | ALTA      | 4 F/S |       | OFF    |
| 3    | ON     | ALTA      | 4 F/S |       | OFF    |
| 4    | ON     | ALTA      | 4 F/S |       | OFF    |
| 5    | ON     | ALTA      | 4 F/S |       | OFF    |
| 6    | ON     | ALTA      | 4 F/S |       | OFF    |
| -7   | ON     | ALTA      | 4 F/S |       | OFF    |
| 8    | ON     | ALTA      | 4 F/S |       | OFF    |

#### <Modo - Exemplos>

| AGENDA                 |       |               |                |            | Agenda ajustada para gravação                             |
|------------------------|-------|---------------|----------------|------------|-----------------------------------------------------------|
| QUADRO MODO1           | MODO2 | MOD03         | MODO4          |            | continua no modo 1.                                       |
| B. 000                 | UALI. | TAXA          | ÁUDIO          | MONIN      |                                                           |
| 1 ON /                 | ALTA  | 4 F/S         | OFF            | OFF        |                                                           |
|                        |       |               |                |            |                                                           |
|                        |       |               |                |            |                                                           |
|                        |       |               |                |            |                                                           |
| AGENDA                 |       |               |                | 9 X        | Agenda ajustada para gravação                             |
| AGENDA<br>QUADRO MODO1 | MOD02 | MODO3         | MOD04          | <b>SIX</b> | Agenda ajustada para gravação                             |
| AGENDA<br>QUADRO MODO1 | MODO2 | MODO3<br>TAXA | MODO4<br>ÁUDIO | A NOVIM    | Agenda ajustada para gravação<br>por movimento no modo 1. |

7. Para ativar a gravação por Agenda pressione o botão [AGENDA] [3]. A seguinte indicação sera mostrada na barra e Status do DVR.

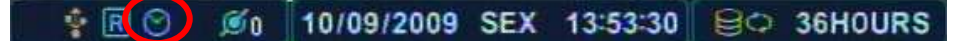

8. O DVR irá gravar por modo Agenda conforme os horários de gravações ajustados no Menu Agenda. Caso a agenda não esteja configurada com uma faixa de 24 horas ou específico dia o DVR irá gravar utilizando o Modo Gravação (Deste que esteja habilitado o modo Gravação).

9. É possível configurar a agenda para gravações Contínua e Movimento, porém para gravações por alarme é necessária ativar o Modo Gravação. Os parâmetros ajustados para alarme (como, Taxa de Frames, Qualidade, Áudio) têm prioridade quando um evento de alarme for ativado.

| TIPO                  |                   | GRA | VAÇÃO  | ALARME | AGENDA   |
|-----------------------|-------------------|-----|--------|--------|----------|
| GRAVAÇÃO              | MENU              | USO | MOVIM. | USO    | MODO 1~4 |
| Contínua              | GRAVAÇÃO          | ON  | OFF    | OFF    | OFF      |
| Movimento             | GRAVAÇÃO          | ON  | ON     | OFF    | OFF      |
| Alarme                | ALARME            | OFF | OFF    | ON     | OFF      |
| Agenda (Contínua)     | AGENDA            | OFF | OFF    | OFF    | ON       |
| Agenda<br>(movimento) | AGENDA            | OFF | ON     | OFF    | ON       |
| Contínua e Alarme     | GRAVAÇÃO E ALARME | ON  | OFF    | ON     | OFF      |
| Movimento e<br>Alarme | GRAVAÇÃO E ALARME | ON  | ON     | ON     | OFF      |
| Agenda e Alarme       | AGENDA E ALARME   | OFF | OFF    | ON     | ON       |

## **RESUMO DAS COMBINAÇÕES**

## 7.8. REDE

Neste Menu é possível selecionar as configurações de Rede para conexão remota com o DVR. Também pode-se configurar questões como controle de banda utilizada pelo DVR para transmissão de imagens, ativar serviços de DNS (Dynamic Domian Name Service), envio de e-mail após o registro de eventos.

#### 7.8.1.Configuração IP

- 1. Use os botões direcionais [▲▼◀▶] para selecionar o Menu REDE e pressione [ENTER] para acessar.
- 2. Use os botões [+] para selecionar as "abas".
- 3. Use os botões [▲▼] para selecionar os itens.
- 4. Use os botões [-, +] para alterar os valores dos campos selecionados.
- 5. Pressione [ENTER] para sair salvando as Configurações alteradas ou [CANCELAR] para sair sem salvar as configurações.

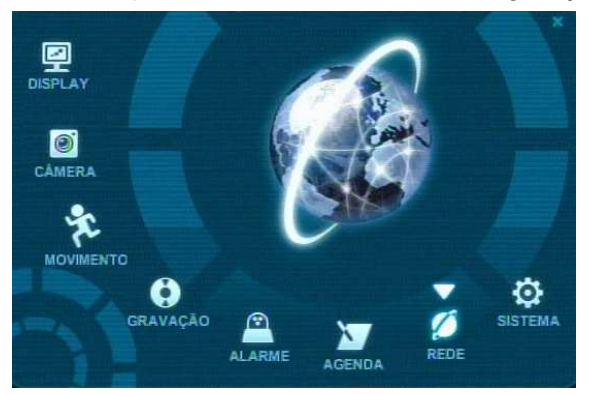

| Ø REDE        |                 | 1× |
|---------------|-----------------|----|
| CONF. IP E-M/ | AIL DDNS ETC.   |    |
| CONFIGURAR    | O IP FIXO OHCP  |    |
| ENDEREÇO IP   | 192.168. 0.253  |    |
| MÁSCARA REDE  | 255.255.255.0   |    |
| GATEWAY       | 192.168. 0. 1   |    |
| SERVIDOR DNS  | 201. 63.159.220 |    |
| PORTA         | 7000            |    |
|               |                 |    |
|               |                 |    |
|               |                 |    |

| ITEM            | AJUSTE                                                                    |
|-----------------|---------------------------------------------------------------------------|
|                 | • IP FIXO: Configure o Endereço de IP, Máscara de Rede e Gateway para     |
|                 | conexão.                                                                  |
|                 | DHCP: Dynamic Host Configuration Protocol.                                |
|                 | Para a utilização da Configuração DHCP é necessário a conexão do DVR      |
| CONFIG          | com Roteador, pois este equipamento irá atribuir valores de IP, Masc.     |
|                 | Gateway para o DVR. Porém este tipo de configuração é indicado para       |
|                 | acesso local na rede, pois quando o acesso é feito por uma rede externa é |
|                 | importante algumas configurações no Roteador para o acesso.               |
| Endereço IP     | Insira o valor para IP FIXO                                               |
| Máscara de Rede | Insira o valor da máscara para IP FIXO                                    |
| Gateway         | Insira o valor do Gateway para IP FIXO                                    |

| Servidor DNS | Insira o valor do DNS (quando DVR acessado por rede externa) |
|--------------|--------------------------------------------------------------|
| DODTA        | <ul> <li>Selecione entre "0000 ~ 9999"</li> </ul>            |
| FORTA        | A porta padrão de Conexão é 7000.                            |

#### 7.8.2. E-Mail

O DVR é capaz de enviar e-mails quando ocorre um evento para 5 diferentes endereços de e-mail configurados. Os eventos são: Alarme, Perda de Vídeo, Falha de Alimentação (quando a alimentação é recuperada) e Falha no HDD.

| DONS |            |                   |
|------|------------|-------------------|
| DDNO | ETC.       |                   |
| OFF  |            | O PADRÃO          |
|      |            |                   |
| END  | EREÇ0 1    |                   |
|      |            |                   |
|      |            |                   |
|      |            |                   |
|      |            |                   |
|      |            |                   |
|      | OFF<br>END | OFF<br>ENDEREÇO 1 |

O endereço utilizado para envio de e-mail é um serviço do próprio DVR.

| ITEM       |           | AJUSTE                                                                             |
|------------|-----------|------------------------------------------------------------------------------------|
|            | OFF       | Serviço de envio desativado.                                                       |
| USO        | Padrão    | <ul> <li>Selecione esta opção para ativar o envio de e-mail.</li> </ul>            |
| Endereço [ | De E-Mail | <ul> <li>Cadastre os endereços de e-mails para receber as notificações.</li> </ul> |
| Tex        | to        | É possível inserir 1 linha de texto para acompanhar os e-mails enviados.           |

#### 7.8.3. DDNS

| 💋 REDE          |        | 1      |        |
|-----------------|--------|--------|--------|
| CONF. IP E-MAIL | DDNS   | ETC.   | *      |
| USO             | O OFF  | PADRÃO | DYNDNS |
| NOME DOMINIO    |        |        |        |
|                 |        |        |        |
| USER ID         |        |        |        |
| SENHA           |        |        |        |
| DDNS TESTE      | INICIA | AR     |        |
|                 |        |        |        |
|                 |        |        |        |
|                 |        |        |        |

| ITEM       | AJUSTE                                                                   |
|------------|--------------------------------------------------------------------------|
|            | OFF : Serviço DDNS desativado.                                           |
|            | <ul> <li>PADRÃO: use o servidor padrão dos DVRs "dvrhost.com"</li> </ul> |
|            | Quando utilizado esta função o host name para acesso fica :              |
| USO        | http://No de Serie.dvrhost.com:NoPorta. Para visualizar o nome do DVR    |
|            | acesse MENU->SISTEMA->INFO-> <b>No de Serie.</b>                         |
|            | • DYNDNS: use o service do site "Dyndns.com". É necessário realizar um   |
|            | cadastro no site para utilizar esta função.                              |
|            | • Quando utilizado o serviço Dyndns, configure neste campo o endereço do |
|            | domínio cadastrado para acesso do DVR.                                   |
|            | • Quando utilizado o serviço Dyndns, configure neste campo o nome do     |
| User ID    | usuário cadastrado no site.                                              |
| Canka      | • Quando utilizado o serviço Dyndns, configure neste campo a senha do    |
| Senna      | usuário cadastrado no site.                                              |
| DDNS Teste | <ul> <li>Teste a conexão com o Serviço DDNS.</li> </ul>                  |

#### 7.8.4. ETC.

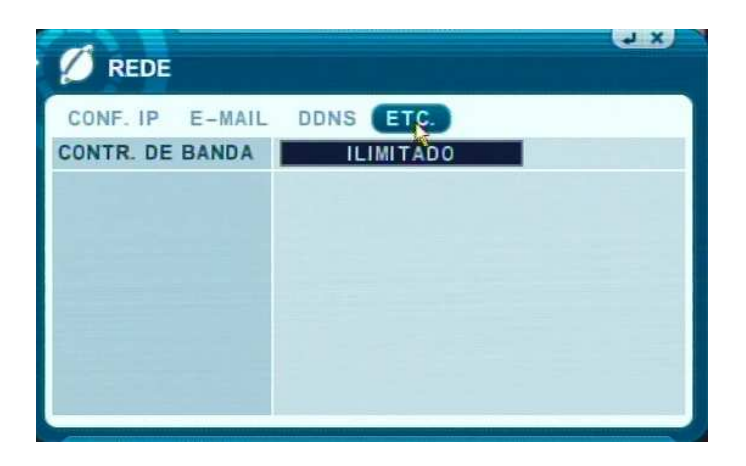

| ITEM        | AJUSTE                                                                 |
|-------------|------------------------------------------------------------------------|
| CONTROLE DE | • "Ilimitado" é o valor padrão. O ajuste esta na faixa de "64 KBPS ~ 8 |
| BANDA       | MBPS"                                                                  |

## 7.9. SISTEMA

#### 7.9.1. Geral

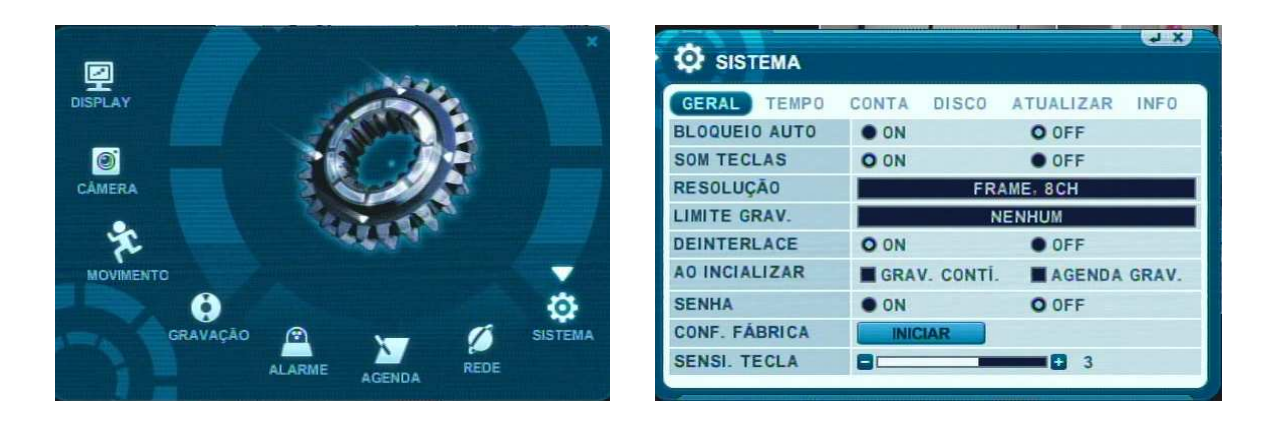

1. Use os botões direcionais [<sup>▲▼ ↓</sup>] para selecionar o Menu SISTEMA e pressione

[ENTER] para acessar.

- 2. Use os botões [+] para selecionar as "abas".
- 3. Use os botões [▲▼] para selecionar os itens.
- 4. Use os botões [-, +] para alterar os valores dos campos selecionados.
- 5. Pressione [ENTER] para sair salvando as Configurações alteradas ou [CANCELAR] para sair sem salvar as configurações.

| ITEM          | AJUSTE                                                                          |  |  |  |  |  |  |  |
|---------------|---------------------------------------------------------------------------------|--|--|--|--|--|--|--|
|               | •O DVR bloqueia o teclado após 3 minutos sem operação. Para desbloquear o       |  |  |  |  |  |  |  |
| BLOQUEIO AUTO | acesso é necessário inserir a senha de usuário.                                 |  |  |  |  |  |  |  |
|               | Também é necessário ativar o item SENHA.                                        |  |  |  |  |  |  |  |
| SOM TECLAS    | <ul> <li>Ative/Desative o som (bip) das teclas quando pressionadas.</li> </ul>  |  |  |  |  |  |  |  |
|               | <ul> <li>Ajuste as Resoluções de Gravação para os canais de vídeo.</li> </ul>   |  |  |  |  |  |  |  |
|               | CIF (360x240 – NTSC / 360x288 - PAL)                                            |  |  |  |  |  |  |  |
|               | FIELD (720x240 – NTSC / 720x288 - PAL)                                          |  |  |  |  |  |  |  |
| RESOLUÇÃO     | FRAME (720x480 – NTSC / 720x576 - PAL)                                          |  |  |  |  |  |  |  |
|               | FRAME+CIF: Canal 1em 720x480 e os demais canais (2~4 ou 2~8) em 360x240.        |  |  |  |  |  |  |  |
|               | A quantidade máxima de frames para gravação dependerá da resolução configurada  |  |  |  |  |  |  |  |
|               | para gravação das imagens.                                                      |  |  |  |  |  |  |  |
|               | Permite configurar automaticamente o tempo de armazenamento das imagens (desde  |  |  |  |  |  |  |  |
|               | não sobrescreva o HD). Ao término do tempo ajustado o DVR irá apagar as imagens |  |  |  |  |  |  |  |
| GRAVAÇAU      | com base neste ajuste.                                                          |  |  |  |  |  |  |  |

|               | [NENHUM → 12HORAS → 1DIA~ 6DIAS → 1 ~ 4 SEMANAS]                                  |
|---------------|-----------------------------------------------------------------------------------|
|               | ON: Reduz o flicker na imagem, porém reduz sua qualidade.                         |
| DEINTERLACE   | • OFF: Melhora a qualidade da imagem, porém com leve efeito do flicker nos        |
|               | movimentos.                                                                       |
|               | • Selecione os Modos (Gravação ou Agenda) quando ligar o DVR. Com isto, não é     |
| AUINICIALIZAR | necessário pressionar os botões REC e AGENDA.                                     |
|               | • Se estiver selecionado em "OFF" não é necessário a senha para acessar os Menus. |
|               | Quando configurado em "ON" é requisitado ao operador as senhas do DVR para        |
| SENHA         | acesso da função selecionada.                                                     |
|               | Apenas para as função de PARAR GRAVAÇÃO/AGENDA ou DESLIGAR o DVR é                |
|               | requisitado senha mesmo ajustado em "OFF".                                        |
| CONFIGURAÇÃO  | • Restaure as configurações de Fábrica do Sistema DVR, pare os modos de gravação  |
| DE FÁBRICA    | e selecione a opção iniciar.                                                      |
| SENSIBILIDADE | Ajuste a sensibilidade das teclas do painel frontal.                              |
| TECLA         |                                                                                   |

## 7.9.2. Tempo (Data/Hora)

| DATA 10/09/2009 (MM/DD/AAAA)<br>TEMPO 14:00:44 (HH:MM:SS)<br>PARAR GRAVAÇÃO PARA<br>MUDAR DATA/HORA | DATA 10/09/2009 (MM/DD/AAAA)<br>TEMPO 14:00:44 (HH:MM:SS)<br>PARAR GRAVAÇÃO PARA<br>MUDAR DATA/HORA | GERAL TEMP | O CONTA DISCO ATUALIZAR INFO |
|----------------------------------------------------------------------------------------------------|----------------------------------------------------------------------------------------------------|------------|------------------------------|
| TEMPO 14:00:44 (HH:MM:SS)<br>PARAR GRAVAÇÃO PARA<br>MUDAR DATA/HORA                                 | TEMPO 14:00:44 (HH:MM:SS)<br>PARAR GRAVAÇÃO PARA<br>MUDAR DATA/HORA                                 | DATA       | 10/09/2009 (MM/DD/AAAA)      |
| PARAR GRAVAÇÃO PARA<br>MUDAR DATA/HORA                                                              | PARAR GRAVAÇÃO PARA<br>MUDAR DATA/HORA                                                              | TEMPO      | 14:00:44 (HH:MM:SS)          |
| MUDAR DATA/HORA                                                                                     | MUDAR DATA/HORA                                                                                     |            | PARAR GRAVAÇÃO PARA          |
|                                                                                                    |                                                                                                    |            | MUDAR DATA/HORA              |
|                                                                                                    |                                                                                                    |            |                              |
|                                                                                                    |                                                                                                    |            |                              |

| ITEM        | AJUSTE                                                 |
|-------------|--------------------------------------------------------|
| DATA & HORA | <ul> <li>Ajuste a data/hora do sistema DVR.</li> </ul> |

#### <Nota>

Enquanto o DVR estiver em gravação das imagens, não é possível realizar o ajuste de Data/Hora. Pare os modos de gravação para o ajuste.

#### 7.9.3. Conta

| SISTEMA                          |                                 |                           |
|----------------------------------|---------------------------------|---------------------------|
| GERAL TEMPO<br>USUÁRIO<br>ATIVAR | CONTA DISCO<br>Administrador    | ATUALIZAR INFO            |
| PERMISSÕES                       | MONITORAMENTO<br>BACKUP<br>REDE | CONFIGURAÇÃO              |
| SENHA                            | ANTIGO<br>NOVO<br>CONFIRMAR     | ******<br>******<br>***** |
|                                  |                                 |                           |

O administrador (Admin) pode definir as permissões para cada usuário (user). Selecione o usuário (user) 1 ~5 e selecione o campo ATIVAR em "ON". Após ativar o usuário configurar suas permissões e senha de 6 dígitos numéricos.

#### 7.9.4. Disco

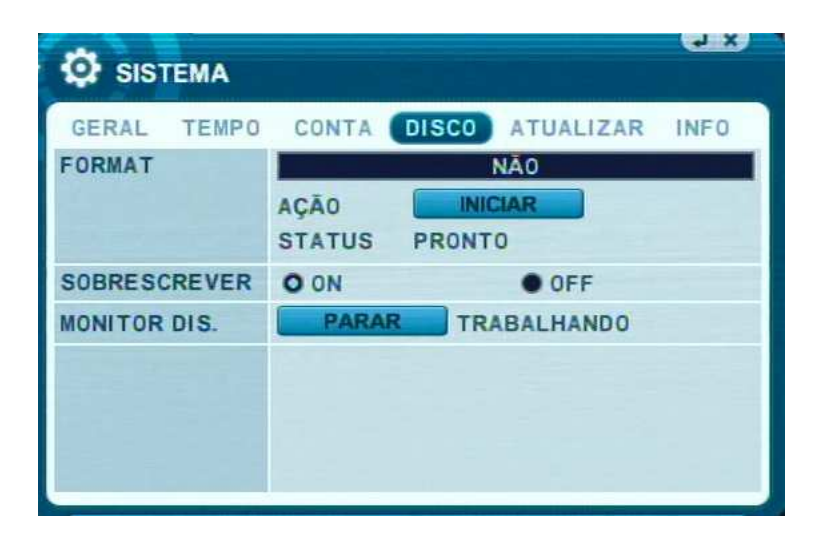

| ITEM          | AJUSTE                                                                            |  |  |  |  |  |  |  |
|---------------|-----------------------------------------------------------------------------------|--|--|--|--|--|--|--|
|               | 1. Pare as gravações antes de formatar.                                           |  |  |  |  |  |  |  |
|               | 2. Use os botões [-, +] para selecionar o dispositivo.                            |  |  |  |  |  |  |  |
|               | * HDD Interno                                                                     |  |  |  |  |  |  |  |
|               | * USB – Memory Stick                                                              |  |  |  |  |  |  |  |
|               | * USB – CD/DVD-RW                                                                 |  |  |  |  |  |  |  |
|               | * USB – HDD                                                                       |  |  |  |  |  |  |  |
|               | <nota></nota>                                                                     |  |  |  |  |  |  |  |
| FORMATAR      | Quando formata um USB-HDD, é formatado no padrão FAT 32.                          |  |  |  |  |  |  |  |
|               |                                                                                   |  |  |  |  |  |  |  |
|               | 3. Use o botão [▼] para mover até <b>INICIAR</b> e <b>pressione ["+" ou</b> " -"] |  |  |  |  |  |  |  |
|               | para formatar                                                                     |  |  |  |  |  |  |  |
|               | 4. O processo de formatação irá iniciar. O processo de formatação leva em torno   |  |  |  |  |  |  |  |
|               | de 10~40 segundos.                                                                |  |  |  |  |  |  |  |
|               | 5. Ao término da formatação no display ira aparecer uma mensagem de               |  |  |  |  |  |  |  |
|               | COMPLETO e SUCESSO.                                                               |  |  |  |  |  |  |  |
|               | •ON: Padrão, o HD irá sobrescrever os primeiros dados quando estiver sem          |  |  |  |  |  |  |  |
|               | espaço para a gravação de novos dados.                                            |  |  |  |  |  |  |  |
|               | •OFF: O DVR não irá gravar novos dados quando sua capacidade de                   |  |  |  |  |  |  |  |
|               | armazenamento estiver completa.                                                   |  |  |  |  |  |  |  |
|               | • Para automaticamente quando ocorre falha de HD. Inicia uma varredura apos o     |  |  |  |  |  |  |  |
| MONITOR DISCO | reinicio do DVR. (Use os botões [-, +] para Parar ou Iniciar)                     |  |  |  |  |  |  |  |
|               |                                                                                   |  |  |  |  |  |  |  |

#### 7.9.5. Atualizar

| SISTEMA     | ( <u>x.</u> )              |
|-------------|----------------------------|
| GERAL TEMPO | CONTA DISCO ATUALIZAR INFO |
| ATUALIZAR   | INICIAR PRONTO             |
| H/W VERSÃO  | X3K-PCB-7.0.2.0            |
| VERSÃO S/W  | X3K-APP-0.49.0.331         |
|             | PARAR GRAVAÇÃO PARA UPDATE |

1) Faça o Download da ultima versão disponível para o dispositivo USB (memória Flash – Pen Drive). Insira o arquivo na raiz do dispositivo.

2) Para o processo de gravação de imagens.

 Plugue o dispositivo USB na parte traseira do equipamento. O ícone de conexão USB ira aparecer na barra de Status da Tela de Visualização.

4) Acesse a opção MENU->SISTEMA->ATUALIZAR e selecione INICIAR.

5) Espere até o final da atualização para visualizar uma mensagem de "Sucesso". Pressione o botão [+] para reiniciar o DVR.

#### <NOTA>

Não desligue o DVR ou remova o dispositivo USB no processo de atualização.

#### 7.9.6. INFO

| A CICTERIA  |                       | € X  |  |  |  |
|-------------|-----------------------|------|--|--|--|
| SISTEMA     |                       |      |  |  |  |
| GERAL TEMPO | CONTA DISCO ATUALIZAR | INFO |  |  |  |
| MODELO      | 8CH DVR, H.264        |      |  |  |  |
| NO. SERIE   | XF00000               |      |  |  |  |
| MAC         | MAC 00:02:F1:F0:00:00 |      |  |  |  |
| IDIOMA      | BRA. PORTUGUESE       |      |  |  |  |
| REDE        | 192.168.0.253:7000    |      |  |  |  |
| HDD INTERNO | 1 EA, 128 / 248 GB    |      |  |  |  |
| USB PORTA   | FLASH MEMORY STICK    |      |  |  |  |
| MOUSE       | CONNECT               |      |  |  |  |
| IDE BUS     | HDA: GOOD             |      |  |  |  |
|             |                       |      |  |  |  |

O Menu de Informações, também pode ser acessado pelo controle virtual botão [199].

| ITEM        | INFORMAÇÃO                                                       |  |  |  |  |
|-------------|------------------------------------------------------------------|--|--|--|--|
| MODELO      | Informa o modelo do DVR.                                         |  |  |  |  |
| No. SERIE   | <ul> <li>Informa o no. serie (Nome) do DVR.</li> </ul>           |  |  |  |  |
| MAC         | <ul> <li>Informa o número de máquina do DVR</li> </ul>           |  |  |  |  |
| IDIOMA      | <ul> <li>Informa a linguagem do MENU do DVR.</li> </ul>          |  |  |  |  |
| REDE        | <ul> <li>Informa o IP e porta para conexão com o DVR.</li> </ul> |  |  |  |  |
| HDD INTERNO | Informa a capacidade do HD.                                      |  |  |  |  |
| USB PORTA   | Informa a conexão de dispositivo USB                             |  |  |  |  |
| MOUSE       | Informa a conexão de mouse no painel frontal.                    |  |  |  |  |
| IDE BUS     | <ul> <li>Informa o Status do HD conectado no DVR</li> </ul>      |  |  |  |  |

## 8. CONTROLE PAN/TILT ZOOM

## 8.1. PTZ Menu

- 1. Para acessar os controles de Pan/Tilt/Zoom, selecione a câmera em formato de tela cheia.
- 2. Pressione o botão [1990] para mostrar a seguinte caixa de controle.

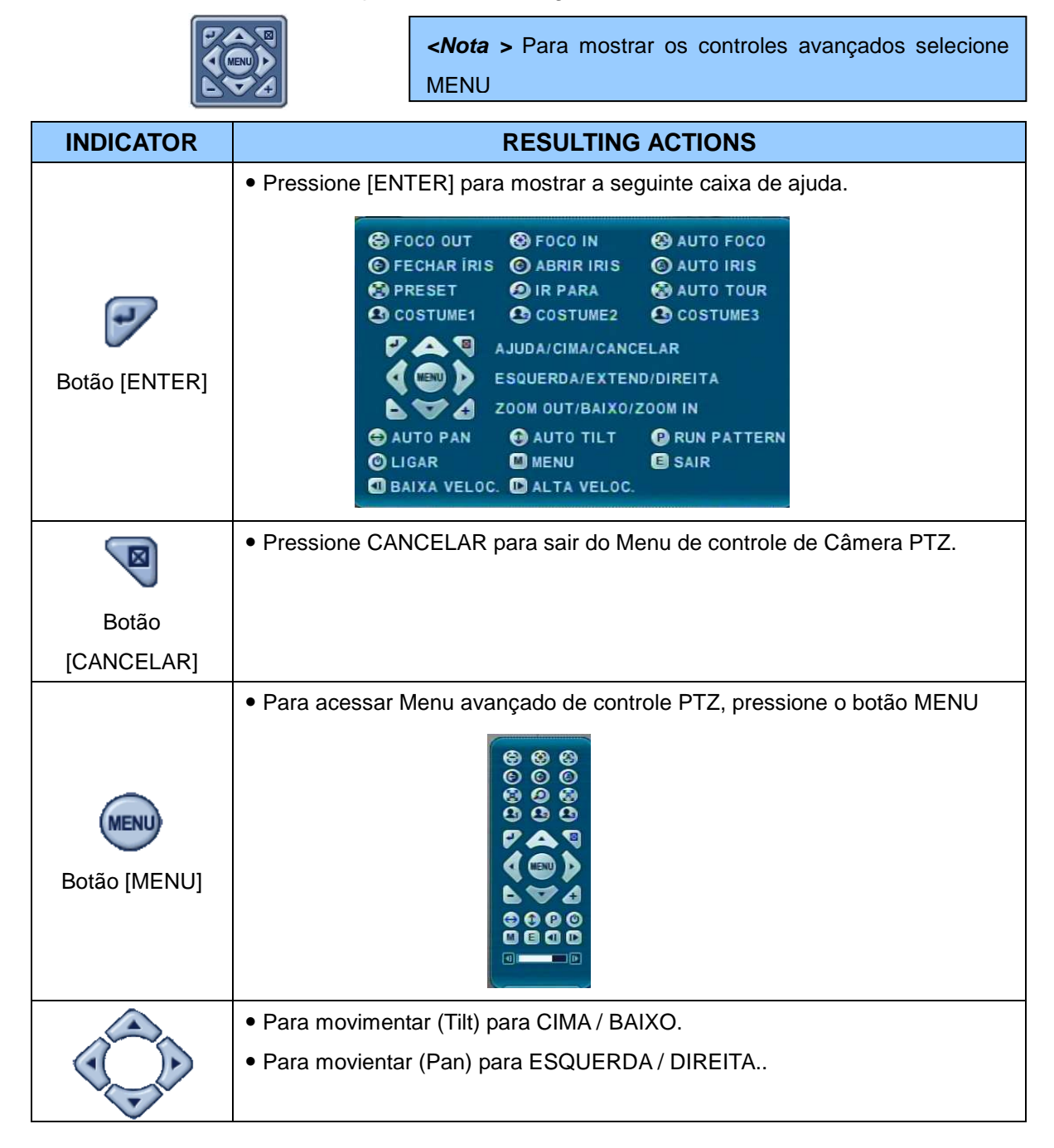

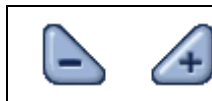

#### \*\* Antes de usar uma camera PTZ, verifique os seguintes itens:

#### 1. Conexão RS 422/485;

#### 2. Configure PTZ ID Câmera & Protocolo de Comunicação no Menu do DVR.

## 8.2. Preset & Tour

| Button          | Function                                                                      |  |  |  |  |  |  |  |  |
|-----------------|-------------------------------------------------------------------------------|--|--|--|--|--|--|--|--|
|                 | Ajuste posição de preset; botão SPOT OUT no Controle Remoto para              |  |  |  |  |  |  |  |  |
|                 | seleção.                                                                      |  |  |  |  |  |  |  |  |
| (Tr.)           | Movimente a Câmera PTZ a posição desejada.                                    |  |  |  |  |  |  |  |  |
|                 | Pressione o botão Preset.                                                     |  |  |  |  |  |  |  |  |
|                 | Configure o ID da posição Preset.                                             |  |  |  |  |  |  |  |  |
|                 | Pressione Enter para salvar e sair                                            |  |  |  |  |  |  |  |  |
|                 | Selecionar Posição de Preset; botão INFO no Controle Remoto para seleção.     |  |  |  |  |  |  |  |  |
| $(\mathcal{P})$ | Pressione o botão Posição de Preset.                                          |  |  |  |  |  |  |  |  |
| <u> </u>        | Insira o ID da Posição Preset e pressione Enter                               |  |  |  |  |  |  |  |  |
|                 | Start Auto Tour; BACKUP on remote controller                                  |  |  |  |  |  |  |  |  |
|                 | Press Auto Tour Button.                                                       |  |  |  |  |  |  |  |  |
|                 | Press the + button and enter the range of Preset and press Enter.             |  |  |  |  |  |  |  |  |
| <u> </u>        | For Example, Auto Tour Button, +5 will start the tour of 1 ~ 5 presets of the |  |  |  |  |  |  |  |  |
|                 | PTZ Camera                                                                    |  |  |  |  |  |  |  |  |

## 8.3. Funções Customizadas

| Botão | Função        |
|-------|---------------|
| ۲     | PTZ Função 1; |
|       | PTZ Função 2; |
| 23    | PTZ Função 3; |

<Nota>: O uso dessas funções depende do modelo de câmera PTZ utilizado.

## 8.4. Câmera PTZ Modelo/Protocolo

|       | Modelo Câmera /          |    |       |        |       |      |        |        |     |    | Esc/  |
|-------|--------------------------|----|-------|--------|-------|------|--------|--------|-----|----|-------|
| #     | Protocolo                | ЗX | Speed | Preset | Go to | Tour | A. Pan | A.Tilt | Pat | Me | Enter |
| 1     | NUVICO, NV 9600 BPS      | 0  | 0     | 0      | 0     | 0    |        |        | 0   | 0  | 0     |
|       | MERIT LILIN, PIH-        |    |       |        |       |      |        |        |     |    |       |
| 2     | 7000/7600                | 0  | о     | о      | ο     | о    | о      |        |     | о  | о     |
| 3     | VCL, Orbiter Microsphere |    | 0     | 0      | 0     | ο    |        |        |     |    |       |
| 4     | SAMSUNG, SCC-641         |    | 0     | 0      | 0     | ο    | 0      |        |     | 0  | 0     |
| 5     | NEC, NC-21D              |    | 0     | 0      | 0     | 0    |        |        |     |    |       |
| 6     | SUNKWANG, SK2107         |    | 0     | 0      | 0     | 0    | 0      |        |     |    |       |
| 7     | RESERVED                 |    | 0     | 0      | 0     | 0    | 0      |        |     |    |       |
| 8     | D-MAX, PTZ PROTOCOL      |    | 0     | 0      | 0     | 0    | 0      | 0      |     |    |       |
| 9     | LG, LPT-A100L P/T/Z      |    |       |        |       |      | 0      |        |     |    |       |
|       | HONEYWELL, GCC-          |    |       |        |       |      |        |        |     |    |       |
| 10    | 655N                     |    |       |        |       |      |        |        |     |    |       |
| 11    | WONWOO, PT-101           |    |       |        |       |      | 0      |        |     |    |       |
| 12~14 | PELCO, D 2400~9600       | 0  | 0     | 0      | 0     | 0    | 0      |        | 0   | 0  |       |
| 15    | C&B TECH, AN200          |    |       | 0      | 0     | 0    |        |        |     |    |       |
| 16    | CANON, VC-C4             |    |       | 0      | 0     | 0    |        |        |     |    |       |
| 17~19 | PELCO, P 2400~9600       | 0  | 0     | 0      | 0     | 0    | 0      |        | 0   | 0  |       |
| 20~22 | PELCO, EP 2400~9600      |    | о     | о      | 0     | 0    |        |        |     |    |       |
|       | PANASONIC,               |    |       |        |       |      |        |        |     |    |       |
| 23    | WV-CS/W85x,86x           |    | о     | о      | 0     | 0    |        |        |     | о  | о     |
|       | HONEYWELL, HSDN-         |    |       |        |       |      |        |        |     |    |       |
| 24    | 251N/P                   |    | о     | о      | 0     | о    |        |        |     |    |       |
|       | GE/KALATEL,              |    |       |        |       |      |        |        |     |    |       |
| 25    | CyberDome                |    | о     | о      | 0     | о    | о      |        |     |    |       |
| 26    | DY ELEC, SmartDome       |    | 0     | 0      | 0     | 0    | 0      |        |     |    |       |
| 27    | BOSCH, TC8560/TC700      |    | 0     | 0      | 0     | 0    |        |        |     |    |       |
| 28    | SYSMANIA, ORX1000        |    |       |        |       |      |        |        |     |    |       |
| 29    | AD, DELTADOME            |    | 0     | 0      | 0     | 0    |        |        | 0   |    |       |
| 30    | HUNT, HTZ-2300           |    | 0     | 0      | 0     | 0    | 0      | 0      |     |    |       |
| 31    | HAZEM, RESERVED          |    |       | о      | 0     | 0    | o      |        |     |    |       |
| 32    | RVT, EZ Protocol         | 0  | о     | о      | 0     | 0    |        |        | ο   | ο  | о     |
| 33    | LG, MULTIX               |    | 0     | 0      | 0     | 0    |        |        | ο   |    |       |

|    | ELMO,            |   |   |   |   |   |   |  |  |
|----|------------------|---|---|---|---|---|---|--|--|
| 34 | PTC-200C/400C    | 0 | 0 | 0 | о |   |   |  |  |
| 35 | NICECAM, MP-1xxx | 0 | 0 | 0 | о |   |   |  |  |
|    | C&B TECH, CNB-   |   |   |   |   |   |   |  |  |
| 36 | PTZ102           |   | 0 | 0 | 0 | 0 | 0 |  |  |

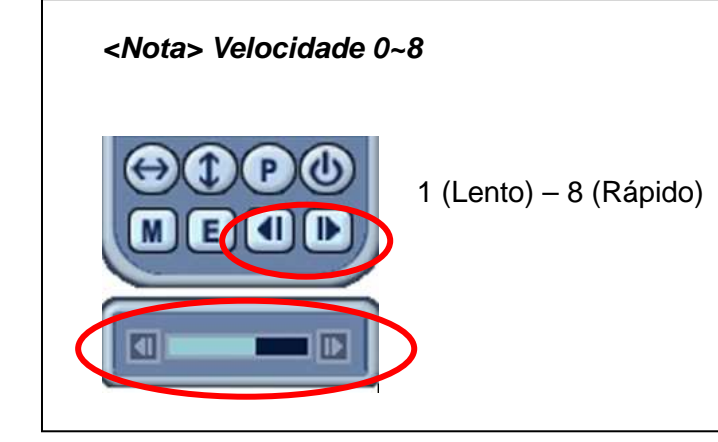

## 9. BUSCA/ REPRODUÇÃO

## 9.1. BUSCA

1. Para buscar imagens gravadas, pressione o botão 🔍 para visualizar o calendário de gravações.

| 09/2 | 009 🕑 |     | ALARME | MON | IMENTO 🥅 | CONTL |
|------|-------|-----|--------|-----|----------|-------|
| DOM  | SEG   | TER | QUA    | QUI | SEX      | SAB   |
|      |       | 1   | 2      | 3   | 4        | 5     |
| 6    | 7     | 8   | 9      | 10  | 11       | 12    |
| 13   | 14    | 15  | 16     | 17  | 18       | 19    |
| 20   | 21    | 22  | 23     | 24  | 25       | 26    |
| 27   | 28    | 29  | 30     |     |          |       |
|      |       |     |        |     |          |       |

2. U

<Nota> Não será mudado o mês caso não tenha gravações no mês anterior ou próximo. <Nota> Os tipos de gravações são representados por cores. Alarme [vermelho], Movimento [Verde], Contínuo [Amarelo]

3. Use os botões [<sup>▲</sup>] para selecionar os Dias no calendário e pressione ENTER.

4. Selecione a Hora e Minuto ou câmera desejada para iniciar a reprodução.

| BUSCA POR                        | ТЕМРО        |                     |                |                                    |
|----------------------------------|--------------|---------------------|----------------|------------------------------------|
| 10/08/2009 17:00                 |              | MOVIMENTO           | CONTL          |                                    |
| HORA 0 1 2 3 4 5                 | 678910111213 | 14 15 16 17 18 19 2 | 20 21 22 23 24 |                                    |
| MINUTO 0 10                      | 20 30        | 40 8                | 50 60          | <nota></nota>                      |
| 1-2                              |              |                     |                | Hora/Minuto : Reprodução em Multi  |
| 3 <del>4</del><br>5 <del>6</del> |              |                     |                | Telas                              |
| 7 8                              |              |                     |                | Câmera : Reprodução em Tela Cheia. |

5. Pressione o botão [ENTER] para iniciar a reprodução.

## 9.2. Log Lista e Busca por eventos

Os logs podem ser acessados para visualização. Para os logs de Alarme e Movimento é possível reproduzir as imagens utilizando esses registros.

1. Para iniciar a busca por logs, pressione o botão [E] [LOG] no painel frontal, controle remoto ou controle virtual.

|            | TROS     |                     | (A K)         |
|------------|----------|---------------------|---------------|
| TUDO       | STEMA C  |                     |               |
| DATA       | TEMPO    | MENSSAGEM           | PÁGINA-1      |
| 10/09/2009 | 12:14:23 | DESCONECTAR (192.   | 168.0.1)      |
| 10/09/2009 | 11:52:43 | SALVAR CONFIG. (19) | 2.168.0.1)    |
| 10/09/2009 | 11:52:32 | VISUALIZAÇÃO AO VI  | VO (192.168.( |
| 10/09/2009 | 11:52:26 | ADMIN (192.168.0.1) |               |
| 10/09/2009 | 11:52:26 | CONECTAR (192.168.) | 0.1)          |
| 10/09/2009 | 10:23:48 | DESCONECTAR (192.   | 168.0.1)      |
| 10/09/2009 | 09:41:39 | VISUALIZAÇÃO AO VI  | VO (192.168.( |
| 10/09/2009 | 09:41:21 | SALVAR CONFIG. (19) | 2.168.0.1)    |

| MENU       | CONDITION                                                                 |
|------------|---------------------------------------------------------------------------|
| TUDO       | <ul> <li>Mostra todos os eventos registrados pelo DVR</li> </ul>          |
| SISTEMA    | • Mostra todos os eventos, exceto para Rede, Alarme, Movimento e Perda de |
|            | Video.                                                                    |
| REDE       | <ul> <li>Mostra todos os eventos relacionados ao item Rede.</li> </ul>    |
| ALARME     | <ul> <li>Mostra todos os eventos de detecção de Alarme.</li> </ul>        |
| MOVIMENTO  | <ul> <li>Mostra todos os eventos de detecção de Movimento.</li> </ul>     |
| V. PERDIDO | Mostra todos os eventos de Perda de Vídeo.                                |

2. Use os botões [▼▲] para selecionar os eventos e os botões [◀▶] para visualizar a página seguinte de eventos.

3. Pressione o botão [ENTER] para iniciar a reprodução.

<Nota> Para exportar a lista de logs salvos no DVR.

<**Nota>** Conecte o Dispositivo USB no painel traseiro do DVR, acesse o Menu de Logs e pressione a tecla DISPLAY. O ícone USB mostrado na Barra de Status irá ficar azul no processo de exportação.

## **10. BACKUP**

## 10.1. Memória USB

1. Conecte o dispositivo USB no painel Traseiro do DVR.

<Nota>Verifique se o dispositivo tem espaço suficiente para realizar o backup.

2. Pressione o botão [BACKUP] no painel frontal, controle remoto ou [<sup>[D]</sup>] no controle virtual.

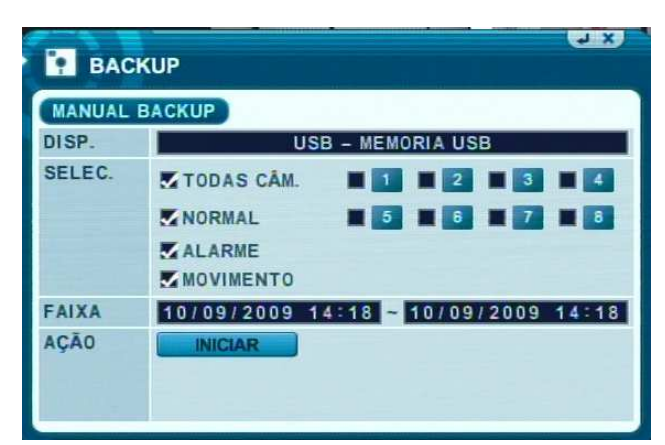

- 3. Use os botões [-, +] para selecionar o dispositivo USB.
- 4. Selecione os dados para BACKUP.
  - (1) SELECIONAR: Selecione a câmeras a serem exportadas.
  - (2) NORMAL: Gravação continua.
  - (3) ALARME: Gravação por Alarme
  - (4) MOVIMENTO: Gravação por detecção de Movimento.
  - (5) FAIXA: Ajuste a data/hora inicial e final para exportação das imagens. As horas possuem o formato de 24 horas.
- 5. Mova a seleção até o ícone **INICIAR**.
- 6. Pressione o botão [ENTER] para iniciar o BACKUP.
  - \* O Ícone USB ficará azul no momento de backup.
  - Caso o dispositivo USB conectado no DVR não tenha espaço para o backup, o processo não iniciará.

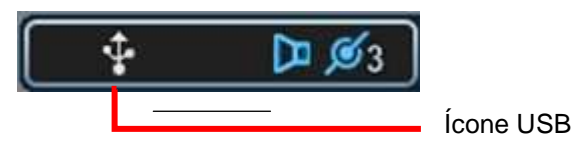

## **10.2. REPRODUÇÃO DO BACKUP**

1. Através do software "MCD Player" exportado pelo DVR junto ao arquivo de backup é possível reproduzir as imagens.

- Plugue o Dispositivo USB no computador e selecione o Drive.

2. Para abrir a reprodução das imagens exportadas de dois cliques no ícone do software "MCD Player".

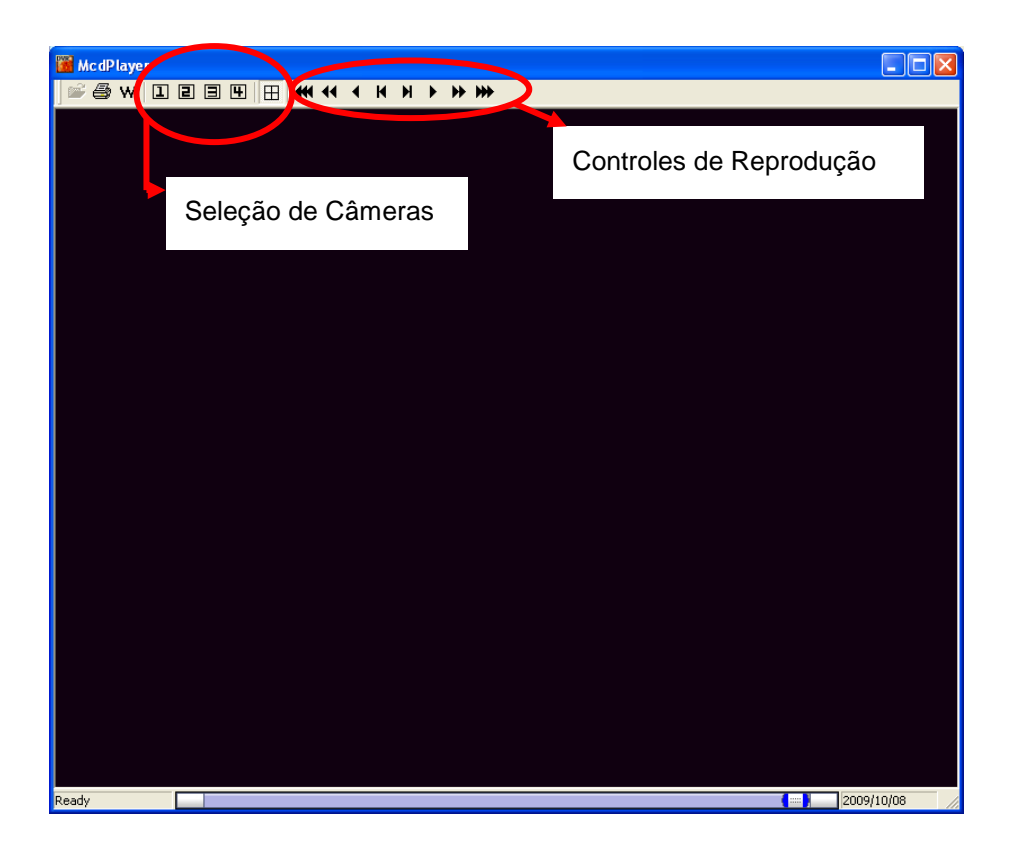

## 10.3. GERAÇÃO DE ARQUIVOS EM .AVI

1. Através do software "AVIConvert" exportado pelo DVR junto ao arquivo de backup é possível gerar arquivos no formato .avi.

- Plugue o Dispositivo USB no computador e selecione o Drive.

2. Para abrir a reprodução das imagens exportadas de dois cliques no ícone do software "AVIConvert".

3. Selecione o arquivo e o canal a ser gerado o arquivo .avi para reprodução no player local do computador.

4. Clique na opção Convert para iniciar o processo.

| Input File:<br>Output File: | C:\Arquivos de program<br>C:\Arquivos de program | as\EMS\Download\X5<br>as\EMS\Download\X5 | 21D61\2009<br>21D61\2009 |
|-----------------------------|--------------------------------------------------|------------------------------------------|--------------------------|
| Channel<br>© 1 CH           |                                                  | C 3 CH                                   | C 4 CH                   |
|                             |                                                  |                                          |                          |
| -Video stand<br>• NTSC      | lard                                             | · PAL                                    |                          |

## 11. ACESSO REMOTO (Web Browser)

## 11.1. INSTALAÇÃO DO ACTIVEX – WEBSERVER

Ao primeiro acesso ao DVR pelo computador é necessária a instalação do controle ActiveX para reprodução das imagens.

1- Através do Internet Explorer acesse o DVR insira na caixa de endereço o IP ou um domínio DDNS cadastrado para conexão ao equipamento.

2- Entre com o nome e senha do usuário (ativado) cadastrado no DVR com a permissão de acesso a Rede.

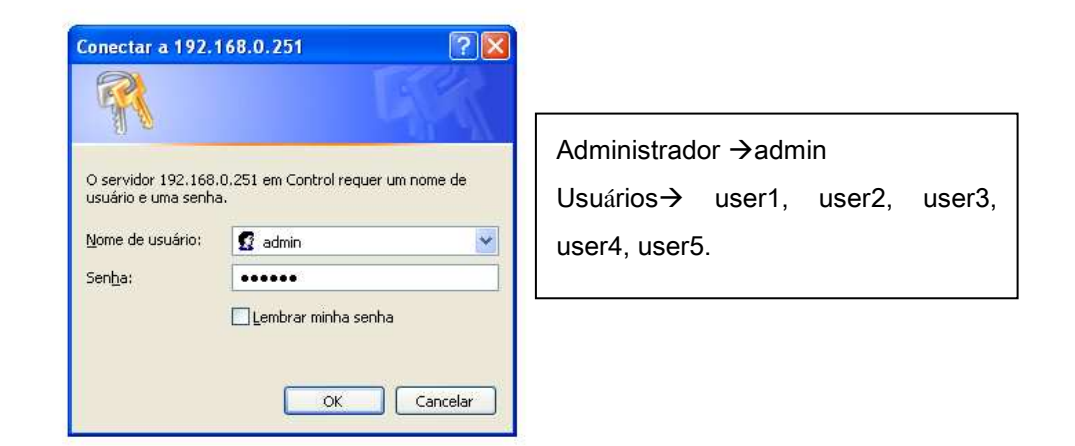

3- Clique na opção Web Server.

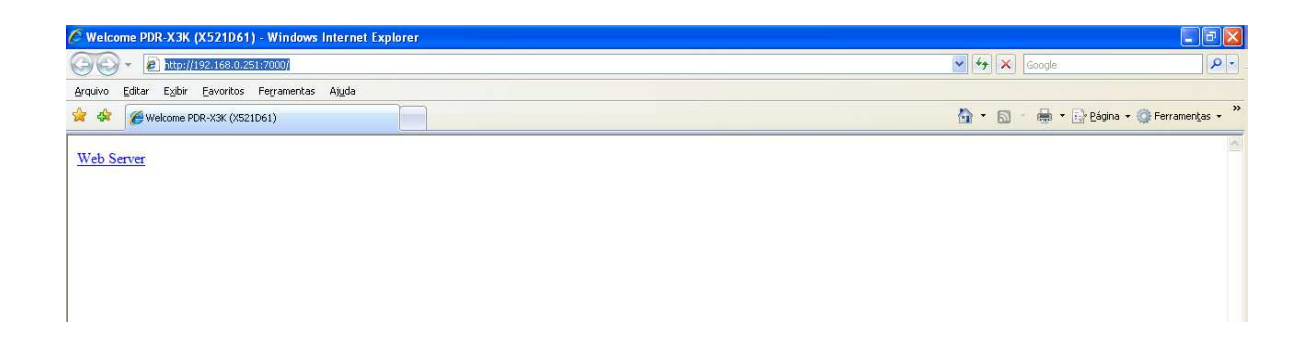

4- Ao acessar a opção Web Server na página do navegador Internet Explorer, é solicitado a instalação do controle Actiex. Clique em *Instalar Controle ActiveX*.

<Nota>: Para a instalação do Controle Activex Web Server é necessário que o Computador tenha conexão de Internet.

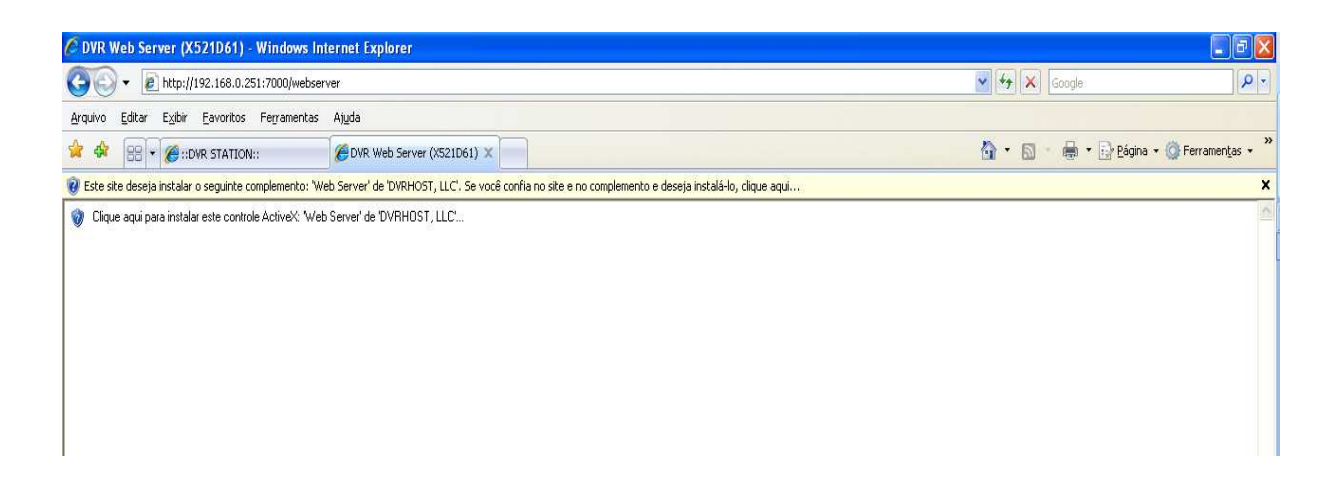

5- Após carregar o controle clique na opção Instalar, conforme a figura abaixo.

| Internet   | Explorer - Aviso de Segurança                                                                                       |                                                 |                                          |
|------------|----------------------------------------------------------------------------------------------------|-------------------------------------------------|------------------------------------------|
| Deseja     | instalar este software?                                                                                             |                                                 |                                          |
|            | Nome: Web Server<br>Editor: <b>DYRHOST,LLC</b>                                                                      |                                                 |                                          |
| <u>M</u> a | is opções                                                                                                    | <u>I</u> nstalar                                | <u>N</u> ão Instalar                     |
| 1          | Embora arquivos provenientes da Inte<br>arquivo pode danificar seu computado<br>você confia. <u>Qual é o risco?</u> | ernet possam ser útei<br>or. Só instale softwar | is, este tipo de<br>e de editores em que |

6- Clique em na opção Next.

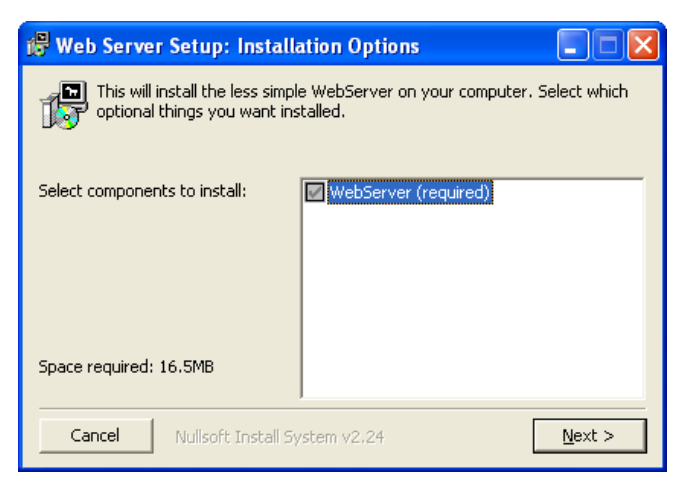

7- Escolha o local de instalação do programa e clique em Install;

| 🛱 Web Server Setup: Installation Folde                                                    | er 📃 🗖 🔀       |
|-------------------------------------------------------------------------------------------|----------------|
| Choose a directory to install in to:                                                      |                |
| Destination Folder<br>C:\Arquivos de programas\WebServer                                  | Browse         |
| Space required: 16.5MB<br>Space available: 57.5GB<br>Cancel Nullsoft Install System v2.24 | < Back Install |

8- Clique na opção Close após o término da instalação do controle Activex.

| 🔀 Web Server Setup: C | ompleted           |                |      |
|-----------------------|--------------------|----------------|------|
| Completed             |                    |                |      |
| Show <u>d</u> etails  |                    |                |      |
|                       |                    |                |      |
|                       |                    |                |      |
|                       |                    |                |      |
|                       |                    | (5             |      |
| Cancel Nullsoft In    | stall System v2,24 | < <u>B</u> ack | lose |

9- Após este procedimento a tela de visualização de imagens será aberta no Internet Explorer.

## **11.2. ACESSO WEB BROWSER**

Através do acesso Web Browser é possível realizar operações como, Visualização das imagens, Reprodução Remota, Reprodução de Arquivos locais, Backup Remoto, Gravação Remota, Configuração Remota, Controle Câmera PTZ, Captura (Snap Shot).

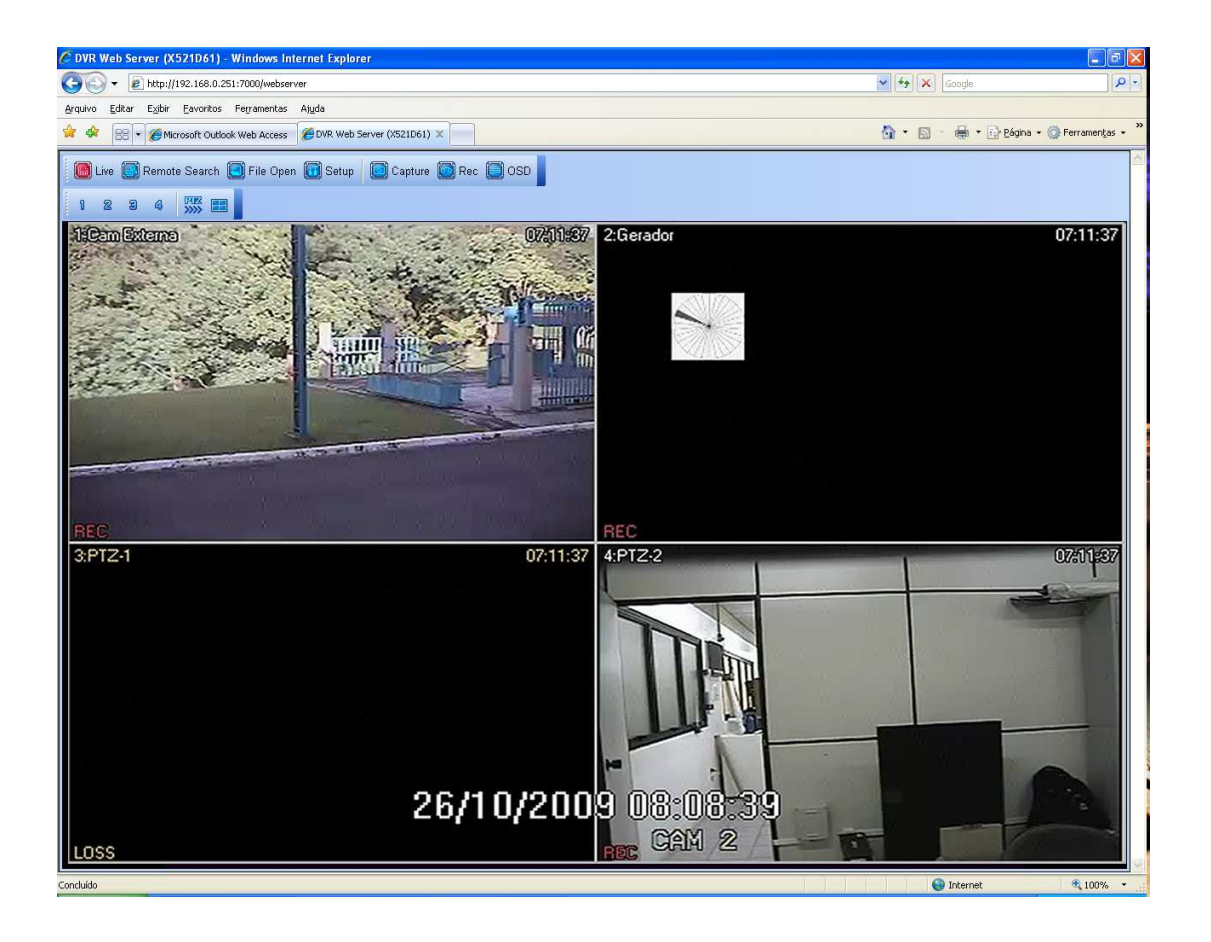

11.2.1. Controles Web Browser

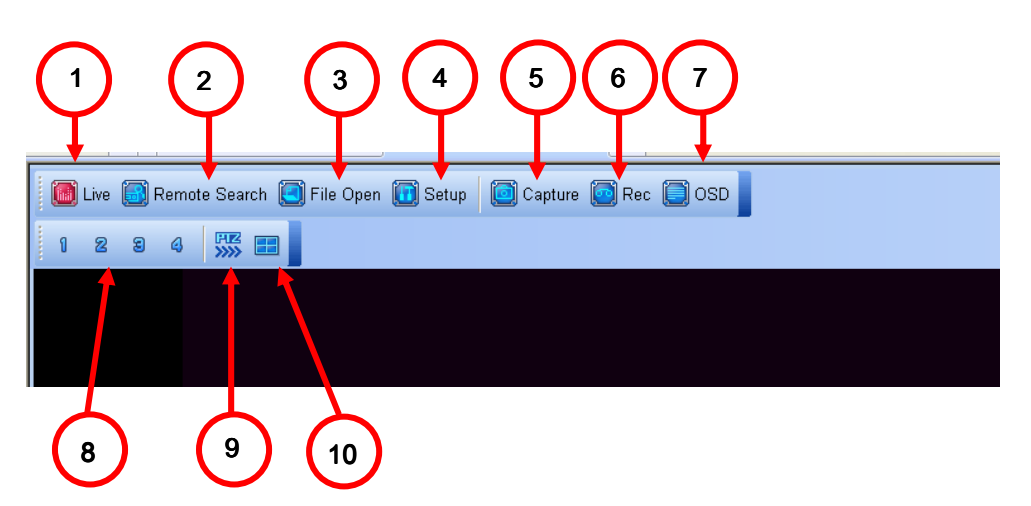

GRAVADOR DIGITAL DE VÍDEO DVR-HM 1- LIVE (Ao Vivo) → modo ao vivo de reprodução das imagens do DVR;

2- Remote Search (Busca Remota)→ Reprodução das imagens gravadas no DVR. Clique no item para a seguinte caixa abrir;

| 🗳 Search                                                                                                    |                                                                                                    |                                                                                                    |
|----------------------------------------------------------------------------------------------------|----------------------------------------------------------------------------------------------------|----------------------------------------------------------------------------------------------------|
| 2009/10       dom seg ter qua qui sex sáb       4     5       6     7       8     9       11     12       12     13       14     15       15     6       10     1       11     12       12     13       14     15       15     16       17     18       18     19       201     21       22     23       24     25       26     27       28     29       30     31 | 0     1     2     3     4     5     6     7     8     9     10     11     12     13     14     15     16       Hour     0     10     20     30     40       0     10     20     30     40       0     10     20     30     40       0     10     20     30     40       0     10     20     30     40       0     10     20     30     40       0     10     20     30     40       0     10     20     30     40       0     10     1     1     1     1       0     10     20     30     40       0     10     1     1     1       0     10     1     1     1     1       0     10     1     1     1     1       0     1     1     1     1     1     1       0     1     1     1     1     1     1       10     1     1     1     1     1     1       10     1     1     1     1     1     1       < |                                                                                                    |
| Normal<br>Motion<br>Alarm(Event)<br>Play<br>Download<br>C:\Documents and Settings\teste\V @                                                                                                    |                                                                                                    | Selecione através do mapa de vídeo<br>data (mês, dia, ano) e hora (hora e<br>minuto).<br>Clique em <i>PLAY</i> para <b>iniciar</b> a<br>reprodução ou <i>DOWNLOAD</i> para o<br>backup das imagens |
| Configure a local pa<br>imagens.                                                                                                    | ra download das                                                                                                    |                                                                                                    |

**<Nota:>** No mapa de vídeo gravações em modo contínuo são mostradas em amarelo, movimento em verde e alarme em Vermelho.

| Live 🔀 Remote S | earch 🦲 File Open 🕡 Setup 🛛 🐻 Capture 🧊 OSD |
|-----------------|---------------------------------------------|
| 1294            |                                             |
|                 |                                             |
|                 |                                             |
|                 |                                             |
|                 | Controles de Reprodução                     |

Para voltar ao modo de visualização ao vivo, clique em LIVE.

3- File Open (abrir Arquivos)→ nesta opção é possível reproduzir arquivos de download (backup) armazenados no computador.

| Abrir                                          |                                                                                                    |                                                                           |
|------------------------------------------------|----------------------------------------------------------------------------------------------------|---------------------------------------------------------------------------|
| Egaminar:<br>Documentos<br>recentes<br>Desktop | ►       ►       ►       ►       ►       ►       ►       ►       ►       ►       ►       ►       ►       ►       ►       ►       ►       ►       ►       ►       ►       ►       ►       ►       ►       ►       ►       ►       ►       ►       ►       ►       ►       ►       ►       ►       ►       ►       ►       ►       ►       ►       ►       ►       ►       ►       ►       ►       ►       ►       ►       ►       ►       ►       ►       ►       ►       ►       ►       ►       ►       ►       ►       ►       ►       ►       ►       ►       ►       ►       ►       ►       ►       ►       ►       ►       ■       ►       ■       ►       ■       ■       ■       ■       ■       ■       ■       ■       ■       ■       ■       ■       ■       ■       ■       ■       ■       ■       ■       ■       ■       ■       ■       ■       ■       ■       ■       ■       ■       ■       ■       ■       ■       ■       ■       ■       ■       ■       ■ | Selecione o arquivos armazenado no                                        |
| Meus<br>documentos                             |                                                                                                    | computador (.cms) e clique em Abrir,<br>para <b>iniciar</b> a reprodução. |
| Meu computador<br>Meus locais de<br>rede       | Nome do arquivo:                                                                                                    | <u>Abrit</u><br>Cancelar                                                  |

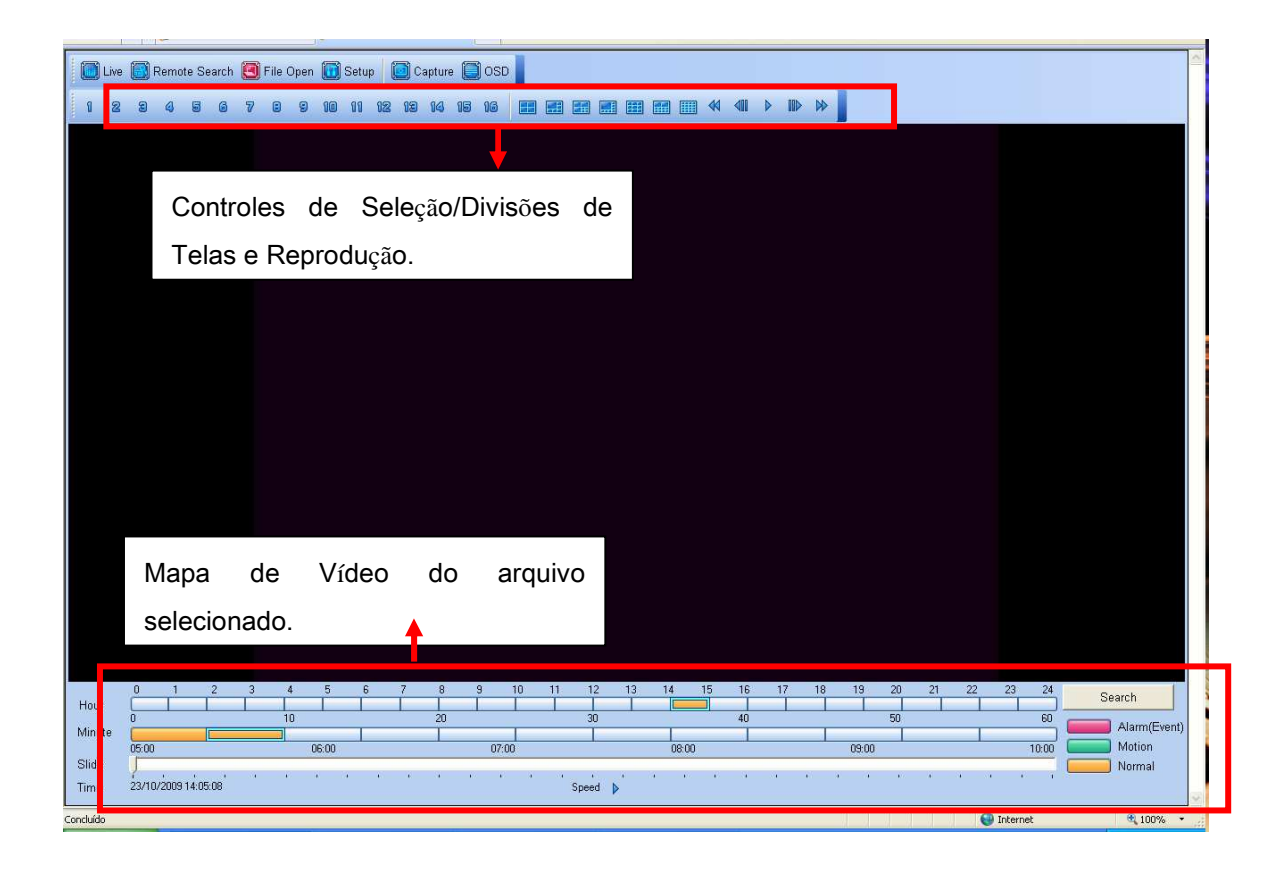

Para voltar ao modo de visualização ao vivo, clique em LIVE.

4- Setup (Configurações)  $\rightarrow$  É possível realizar configurações remotamente no DVR. Os itens de configurações neste menu são os mesmos descritos no Manual na seção de configurações do DVR.

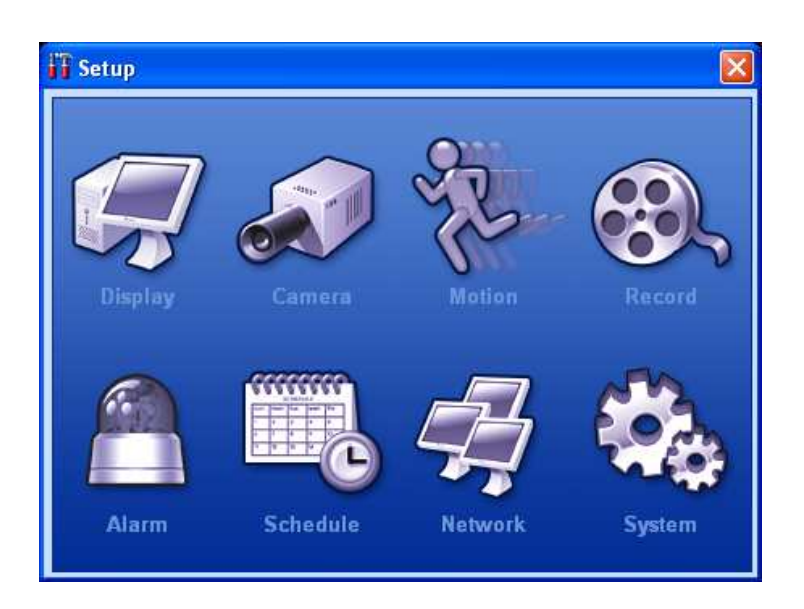

<Notas:>

- Algumas configurações de Rede e Sistema não estão disponíveis para configuração Remota.

 Na configuração Remota Network (Rede)→E-mail o item SMTP não esta disponível para estes modelos de DVR, apenas utilize a opção Default (Padrão) a mesma inserida no Menu do DVR.

- Para ativar/desativar o DVR para gravar em Modo Normal (Record) ou Agenda (Schedule) selecione o item System (Sistema)→Control (Controle).

5- Capture (Capturar)→ Selecione esta opção para salvar (em .bmp ou .jpg) ou imprimir a imagem que esta sendo visualizada.

6- REC (Gravação) → Selecione esta opção para gravar remotamente as imagens que estão sendo visualizadas. As imagens serão armazenadas na pasta de download.

7- OSD (ON Screen Display)→ Ative/desative a visualização das informações das câmeras, tais como, Número da Câmera, Nome da Câmera, Hora, etc.

8- Números → Esses números são correspondentes ao canais de vídeo, clique para visualizar a câmera em modo de Tela Cheia.

9- PTZ→ Esse item mostra os botões de comando para controle de câmeras PTZ conectadas no DVR. Os comandos são os mesmos descritos no manual anteriormente.

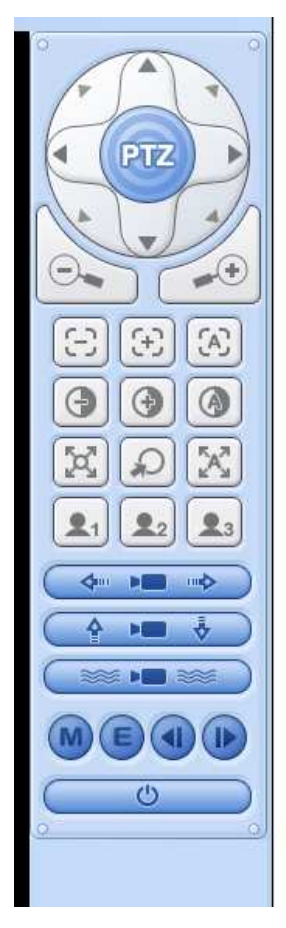

10- Botão de Divisão de tela.

# **12. ESPECIFICAÇÕES TÉCNICAS**

| Sistema   |                                         |
|-----------|-----------------------------------------|
| OS        | Embedded Linux                          |
| Interface | Interface Gráfica (GUI)                 |
| Operação  | Painel Frontal, Mouse e Controle Remoto |

| Vídeo                |                                  |                 |
|----------------------|----------------------------------|-----------------|
|                      | DVR-HM 4                         | DVR-HM 8        |
| Entrada de video     | 4 Canais                         | 8 Canais        |
| Nível de Entrada     | 1.0 Vpp ±10% Composto de 75Ω     |                 |
| Padrão de Vídeo      | NTSC/PAL                         |                 |
| Saídas do Vídoo      | 1 Saída VGA                      |                 |
| Saluas de video      | 1 Saída Vídeo Composto           |                 |
| Saída Analógica Spot | 1 Saída Vídeo Composto           |                 |
| Resolução de         |                                  |                 |
| Exibição             | 720 x 480 (NTSC) / 720 x 576 (P/ | AL)             |
| Velocidade de        |                                  |                 |
| Exibição             | l empo Real                      |                 |
| Nome de Câmera       | Max 12 Caracteres                |                 |
| Divisões de Tela     | DVR-HM 4                         | DVR-HM 8        |
|                      | 1 / 4 Telas                      | 1 / 4 / 9 Telas |
|                      |                                  |                 |
| Seqüencial           | 1 ~30 Segundos                   |                 |
| Ajustes de Vídeo     | Brilho, Contraste, Cor           |                 |

| Gravação          |                                                         |
|-------------------|---------------------------------------------------------|
| Compressão        | H.264 - Hardware Codec                                  |
|                   | 1 ~ 7 Kbytes/frame @ 360x240                            |
| Tamanho da Imagem | 2 ~ 12 Kbytes/frame @ 720x240                           |
|                   | 4 ~20 Kbytes/frame @ 720x480                            |
|                   | NTSC:                                                   |
|                   | 120 fps@360x240 (CIF)                                   |
|                   | 60 fps@720x240 (FIELD)                                  |
| Máxima Velocidade | 30 fps@720x480 (FRAME)                                  |
| de Gravação       | PAL:                                                    |
|                   | 100 fps@360x288 (CIF)                                   |
|                   | 50 fps@720x288 (FIELD)                                  |
|                   | 25 fps@720x576 (FRAME)                                  |
| Modos de Gravação | Contínuo / Detecção de Movimento / Evento de Sensores / |
|                   | Programação Agenda                                      |
| Programação de    |                                                         |
| Agenda            | Por Dias da Semana / Hora e Minutos                     |

| Áudio            |                    |
|------------------|--------------------|
| Compressão       | G.711              |
| Entrada de Áudio | 1 Canal            |
| Nível de Entrada | 0.5 ~1.4 Vpp @20KΩ |
| Saída de Áudio   | 1 Canal            |

| Movimento         |                                |
|-------------------|--------------------------------|
| Áreas de Detecção | Grid de 4x4                    |
| Níveis de         |                                |
| Sensibilidade     | Níveis de 1 (Baixo) ~20 (Alto) |
| Tempo de Gravação | 10 ~300 Seg.                   |

| Alarme             |                            |                            |
|--------------------|----------------------------|----------------------------|
| Entradas de Sensor | DVR-HM 4<br>4 portas NA/NF | DVR-HM 8<br>8 portas NA/NF |
|                    | 1 Saída @ Rele             |                            |
| Saída de Alarme    | 2A-120Vac                  |                            |
|                    | 2A-24Vdc                   |                            |
| Tempo de Gravação  | 10 ~300 seg.               |                            |

| Conexões         |                                        |
|------------------|----------------------------------------|
| Entrada de Vídeo | 4 Canais / 8 Canais - BNC              |
| Entrada de Áudio | 1 Porta RCA                            |
| Saída e Áudio    | 1 Porta RCA                            |
| Saída da Vídeo   | Composto / Spot - BNC                  |
|                  | VGA - DUSB fêmea 15 pinos              |
| Entrada Sensor   | 4 Canais / 8 Canais - Bloco Terminais  |
| Saída Alarme     | Terminais - 2 pinos                    |
| PTZ (RS-485)     | Terminais - 2 pinos                    |
| Ethernet         | RJ-45 10/100 Base T                    |
| USB              | USB 2.0 (dispositivo Memória)          |
|                  | 1 Entrada Mouse                        |
| HDD              | 1 HD Interno Padrão SATA (Máx. 1,5 TB) |

| Busca e Reprodução |                                  |
|--------------------|----------------------------------|
| Método de Busca    | Calendário (Data/Hora) e Eventos |

| Outros            |                                                                                            |
|-------------------|--------------------------------------------------------------------------------------------|
| Usuários          | Administrador + 5 Usuários                                                                 |
| Permissões para   | Monitoramento, Backup, Rede, Reprodução, Configuração e                                    |
| Usuários          | Desligar                                                                                   |
| Envio de E-mail   | Para detecção de eventos como: Alarme, Perda de Vídeo, Falha de Alimentação e Falha de HD. |
| Serviço DDNS      | dvrhost (padrão) e Dyndns                                                                  |
| Controle de Banda | Sim (Ilimitado, 8MBPS, 4MBPS, 2MBPS, 1MBPS, 512 KBPS, 256KBPS, 128 KBPS, 64 KBPS)          |
| Zoom Digital      | Sim, x2 Vezes                                                                              |

| Acesso Remoto      |                                                             |
|--------------------|-------------------------------------------------------------|
|                    | EMS (Enterprise Management Suite)                           |
| Ambiente de        | We Browser (Internet Explorer)                              |
| Monitoramento      | Mobile (Blackberry, IPhone e Dispositivo mobile com Windows |
|                    | OS)                                                         |
| Número de Conexões |                                                             |
| DVR                | Máx. 3 usuário (ao mesmo tempo)                             |

Г

| Elétrica    |                                            |
|-------------|--------------------------------------------|
| Alimentação | Fonte: Entrada 100 ~240 Vac / Saída 12 Vcc |

| Ambiente       |          |
|----------------|----------|
| Temperatura de |          |
| Operação       | 0 - 40°C |

| Física    |               |
|-----------|---------------|
| Peso      | 1,4 Kg        |
| Dimensões | 280x60x320 mm |

# 13. LISTA DE HD COMPATÍVEIS

| Fabricante      | Serie            | Modelo          | Capacidade | Тіро |
|-----------------|------------------|-----------------|------------|------|
| Seagate         | SV35.2           | ST3160815SV     | 160 GB     | SATA |
| Seagate         | DB35.3           | ST3160215SCE    | 160 GB     | SATA |
| Seagate         | Barracuda        | ST3250820AS     | 250 GB     | SATA |
| Seagate         | Barracuda7200.10 | ST3250310AS     | 250 GB     | SATA |
| Seagate         | SV35.3           | ST3250310SV     | 250 GB     | SATA |
| Seagate         | SV35.5           | ST3250311SV     | 250 GB     | SATA |
| Seagate         | DB35.3           | ST3320820SCE    | 320 GB     | SATA |
| Seagate         | SV35.2           | ST3320620SV     | 320 GB     | SATA |
| Seagate         | Barracuda7200.11 | ST3320613AS     | 320 GB     | SATA |
| Seagate         | SV35.2           | ST3500630SV     | 500 GB     | SATA |
| Seagate         | SV35.3           | ST3500320SV     | 500 GB     | SATA |
| Seagate         | Barracuda7200.12 | ST3500418AS     | 500 GB     | SATA |
| Seagate         | SV35.5           | ST3500410SV     | 500 GB     | SATA |
| Seagate         | SV35.2           | ST3750640SV     | 750 GB     | SATA |
| Seagate         | Barracuda7200.11 | ST3750330AS     | 750 GB     | SATA |
| Seagate         | Barracuda        | ST31000340AS    | 1 TB       | SATA |
| Seagate         | SV35.3           | ST31000340SV    | 1 TB       | SATA |
| Seagate         | SV35.5           | ST31000525SV    | 1 TB       | SATA |
| Seagate         | Bar.7200.11      | ST31500341AS    | 1,5 TB     | SATA |
| Western Digital |                  | WD2500JS        | 250 GB     | SATA |
| Western Digital |                  | WD2500AVJB      | 250 GB     | SATA |
| Western Digital |                  | WD2500AAKS      | 250 GB     | SATA |
| Western Digital |                  | WD3200AVJS      | 320 GB     | SATA |
| Western Digital |                  | WD5000AAJS      | 500 GB     | SATA |
| Western Digital |                  | WD7500AAKS      | 750 GB     | SATA |
| Western Digital |                  | WD10EACS        | 1 TB       | SATA |
| Hitachi         |                  | HDP725025GLA360 | 250 GB     | SATA |
| Hitachi         |                  | HDP725050GLA360 | 500 GB     | SATA |
| Hitachi         |                  | HDS721010KLA330 | 1 TB       | SATA |

## 14. SUPORTE AO USUÁRIO

## 14.1. ATENDIMENTO

Caso tenha alguma dificuldade ou problema com o equipamento, temos o canal de atendimento ao usuário que está disponível no horário comercial 08:00 às 17:00 horas para melhor lhe atender.

HDL da Amazônia Indústria Eletrônica Ltda. Rod. Waldomiro Corrêa de Camargo Km 52,5 – Itu/SP – Brasil CEP: 13308-904 (11) 4025-6500 www.hdl.com.br e-mail: hdl@hdlsac.com.br

## 14.2. ATUALIZAÇÕES

O Firmware (Software usado no DVR), bem como, o Manual estão sujeitos alteração sem o aviso prévio, no entanto, os mesmos estarão disponíveis e sempre atualizados em nossa home Page (www.hdl.com.br) na área de suporte.

# INOVAÇÃO Inteligente

GRAVADOR DIGITAL DE VÍDEO DVR-HM